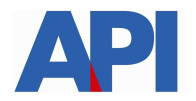

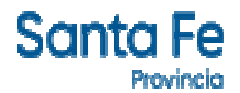

## IMPUESTO INMOBILIARIO: LIQUIDACIÓN DE DEUDA CON EL REGIMEN DE REGULARIZACIÓN TRIBUTARIA – LEY 14025

## **GUÍA PASO A PASO**

Este trámite permite a los contribuyentes y/o responsables visualizar las cuotas adeudadas de Impuesto Inmobiliario y las diferencias de impuesto adeudadas por incorporación de mejoras con el Régimen de Regularización Tributaria – Ley 14025. Se puede liquidar la deuda para pago contado o formalizar un plan de pago

Para realizarlo se requiere el Número de la Partida de Impuesto Inmobiliario

Ingresar en www.santafe.gov.ar/api en el destacado: Régimen de Regularización Tributaria – Ley 14025.

| Santa Fe<br>Provincia                                                                                                    | 🗎 🗮 GE                                                                                                    | STIÓN Q Q 0 0 0                                                                                                    |
|----------------------------------------------------------------------------------------------------|----------------------------------------------------------------------------------------------------|----------------------------------------------------------------------------------------------------|
| IMPUESTOS                                                                                                    |                                                                                                    |                                                                                                    |
| Impuesto sobre los ingresos Birutos<br>Impuesto de Sellos<br>Impuesto Inmobiliario<br>Protente único sobre Vehículos<br>Convenios de Pago<br>Medios de pago<br>Irreguntos I recuentes<br>NOTICIAS                                                                                                    | Impuesto sobre los Embarcaciones Impuesto a los Actividades Hipicas Irotamientos Especiales Colendarios Impositivos Disposiciones Legales Al11 Boletos Contactos, direcciones y boletines Más nolucias > | SEDES DE OODIERNO<br>Administración Regional Rosario - API<br>Sucumán 1853 (1000) Rosario<br>Regularizado 2000 555 602;<br>apiconsuttasrosario Bisantiafe gobar:<br>Maninistración Regional Santa Fe-<br>Administración Regional Santa Fe- |
| La provincia brindó detallos del<br>proyecto de loy impositiva<br>Recilharización<br>Recilharización<br>Recilhari<br>Recilharización<br>Recilharización<br>Recilharización<br>Recilha | SOLICITAR<br>TURKOS<br>Régimen Simplificado<br>Ingresos Brutos<br>Ingresos Brutos<br>Ingresos Brutos                                                                                                    | PADRÓN WEB<br>CONTRIBUYENTES<br>LOCALES<br>Patente Única<br>sobre Vehículos<br>RG 13/2021- APT<br>Vencimientos                                                                                                    |

Se accede a la pantalla donde se informa las normativas, vigencia, alcance, exclusiones, condiciones y formas de pago. Hacer clic en Impuesto Inmobiliario Urbano, Suburbano y las mejoras no denunciadas oportunamente o en Impuesto Inmobiliario Rural

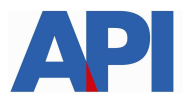

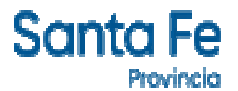

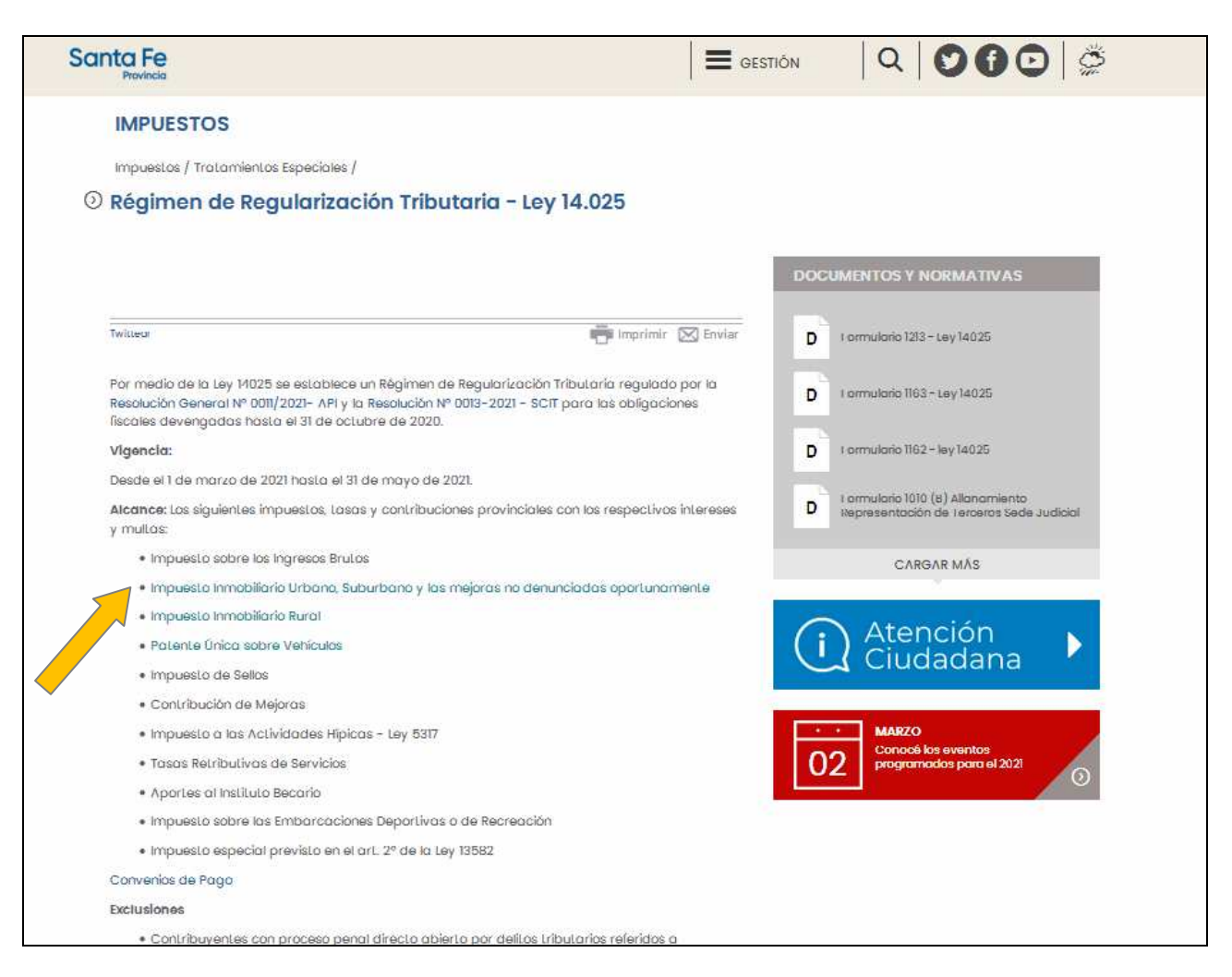

Clic en Impuesto Inmobiliario Urbano, Suburbano y las mejoras no denunciadas oportunamente o en Impuesto Inmobiliario Rural y direcciona a la pantalla para la liquidación del Impuesto Inmobiliario. Colocar el Número de Partida (17 dígitos sin signos ni espacios), tildar en reCaptcha y hacer clic en el botón "Continuar"

| Santa Fe<br>Provincia                                                                                                    |                                                    |                                       |         | (   |                     |
|----------------------------------------------------------------------------------------------------|----------------------------------------------------|---------------------------------------|---------|-----|---------------------|
| IMPUESTO INMOBILIARIO<br>VISUALIZACIÓN, LIQUIDACIÓN DE<br>Administración Provincial de Impuestos - Secretaría de Ingresos Pol | E DEUDA Y AÑO CO<br>ticos - Ministerio de Economía | PRRIENTE                              |         |     |                     |
|                                                                                                    |                                                    |                                       |         | Ayu | da  Contacto  Salir |
|                                                                                                    | Ingrese datos pa                                   | ra visualización/liqui                | idación |     |                     |
| <                                                                                                    | NÚMERO DE PARTIDA: (*)                             | FECHA DE CÁLCU<br>09/03/2021          | ULO:    |     |                     |
|                                                                                                    | No soy un robot                                    | reCAPTCHA<br>Privacidad - Condiciones |         |     |                     |
|                                                                                                    | Salir Continuar                                    |                                       |         |     |                     |

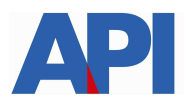

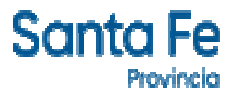

Se abre la pantalla en la cual se visualiza el Detalle de Deuda de la partida consultada, hacer clic en Continuar y luego Confirmar

| Santa Fe<br>Provincia                                                                                                    |                                                                                                    |                                                        | 000                                                                         |  |  |  |  |
|----------------------------------------------------------------------------------------------------|----------------------------------------------------------------------------------------------------|--------------------------------------------------------|-----------------------------------------------------------------------------|--|--|--|--|
| IMPUESTO INMOBILIARIO<br>VISUALIZACIÓN, LIQUIDACIÓN DE DEUDA Y AÑO CORRIENTE<br>Administración Provincial de Impuestos - Secretaría de Ingresos Públicos - Ministerio de Economía |                                                                                                    |                                                        |                                                                             |  |  |  |  |
|                                                                                                    |                                                                                                    |                                                        | Ayuda   Contacto   Salir                                                    |  |  |  |  |
|                                                                                                    | Detalle de deuda                                                                                                    |                                                        |                                                                             |  |  |  |  |
| NRO. PARTIDA: CUI<br>PROVIENE DE: 00-00-000000/0000-0 C<br>UBICACIÓN DEL<br>ZONA: 1 URBANA TIPO PROPIETARIO                                                                       | NRO. PARTIDA:         CUIT/CUIL: 00-00000000-0           PROVIENE DE: 00-00-000000/00000-0         CÓDIGO: 0000000           UBICACIÓN DEL         ZONA: 1 URBANA, TIPO PROPIETARIO: PARTICULAR |                                                        |                                                                             |  |  |  |  |
| PERÍODOS ANALIZADOS: 2001-<br>ACTUALIZACIÓN SCIT AL: 28-0<br>FECHA IMPRESIÓN: 02/03/2021                                                                                          | 1/2020-6<br>)2-2021<br>L-11:37                                                                                                    |                                                        | LIQUIDACIÓN DEUDA AL: 09-03-2021<br>ACREDITACIÓN DE PAGOS AL:<br>25-02-2021 |  |  |  |  |
| Si verifica diferencias en los datos catastrales consignados, de                                                                                                    | eberá concurrir para su actua                                                                                                    | alización al Servicio de Ca                            | atastro e Información Territorial (SCIT).                                   |  |  |  |  |
| La presente se emite en concordancia con lo dispuesto en la Resolución General<br>la liberación ni la conformidad                                                                 | . Nro. 024/08 API y el Art. 5<br>por lo pagado (Art. 8 Resolu                                                                                                    | 3 del Código Fiscal texto<br>Ición General Nro. 009/08 | según Ley Nro. 13260. No implica para el contribuyente<br>API).             |  |  |  |  |
| Período                                                                                                    | Impuesto                                                                                                    | Accesorios                                             | Deuda                                                                       |  |  |  |  |
| 2019-4                                                                                                    | 1.109,00                                                                                                    | 408,87                                                 | 1.517,87                                                                    |  |  |  |  |
| 2019-5                                                                                                    | 1.109,00                                                                                                    | 365,24                                                 | 1.474,24                                                                    |  |  |  |  |
| TOTAL 2019                                                                                                    | 2.218,00                                                                                                    | 774,11                                                 | 2.992,11                                                                    |  |  |  |  |
| DEUDA TOTAL:                                                                                                    | 2.218,00                                                                                                    | 774,11                                                 | 2.992,11                                                                    |  |  |  |  |
|                                                                                                    |                                                                                                    |                                                        |                                                                             |  |  |  |  |
| Para liquidar la "C<br>Para no liquidar algún período debe                                                                                                    | Deuda Total" haga click en e<br>quitar la selección habilita                                                                                                    | el botón "Continuar".<br>da a la izquierda antes de    | "Continuar".                                                                |  |  |  |  |
|                                                                                                    |                                                                                                    |                                                        |                                                                             |  |  |  |  |
| Volver                                                                                                    | Imprimir Cor                                                                                                    | ntinuar                                                |                                                                             |  |  |  |  |

| Santa Fe<br>Provincia                                                                                                    |                                                                                                    |                                                                                                    | <b>0 6</b> 0                                                                                                    |
|----------------------------------------------------------------------------------------------------|----------------------------------------------------------------------------------------------------|----------------------------------------------------------------------------------------------------|----------------------------------------------------------------------------------------------------|
| IMPUESTO INMOBILIARIO<br>VISUALIZACIÓN, LIQUIDACIÓN DE DEUDA Y AÑO<br>Administración Provincial de Impuestos - Secretaría de Ingresos Públicos - Ministerio de Economía                                                                                                    | CORRIENTE                                                                                                   |                                                                                                    |                                                                                                    |
|                                                                                                    |                                                                                                    |                                                                                                    | Ayuda   Contacto   Salir                                                                                                    |
|                                                                                                    | nfirme su selecció                                                                                          | n                                                                                                    |                                                                                                    |
| NRO PARTIDA-                                                                                                    |                                                                                                    |                                                                                                    | LIQUIDACIÓN DEUDA AL- 09-03-2021                                                                                                    |
| Importante: Con su c                                                                                                    | onfirmación se generará                                                                                     | la Liquidación de Deud                                                                                     | a.                                                                                                    |
| El sistema informático aprobado ("Visualización, liquidación de deuda y a<br>contribuyentes y/o responsables y no implica, en modo alguno, la liber.<br>Asimismo, conforme a lo dispuesto por el artículo 28 inciso 4) apartado a) de<br>correspondiente Tasa Retributiva de Servicios, la que fr | ño corriente del Impues<br>ación ni la conformidad<br>e la Ley Impositiva Anual<br>uera autorizada a incorp | to Inmobiliario" ) const<br>por parte de la Adminis<br>(t.o. 1997 y modif.), con<br>prar mediante Resoluci | ituye un servicio que se pone a disposición de los<br>stración Provincial de Impuestos por lo pagado.<br>njuntamente con la liquidación de deuda se liquida la<br>ón Interna Nro. 17/2010 - API. |
| Período                                                                                                    | Impuesto                                                                                                    | Accesorios                                                                                                 | Deuda                                                                                                    |
| 2019-4                                                                                                    | 1.109,00                                                                                                    | 408,87                                                                                                    | 1.517,87                                                                                                    |
| 2019-5                                                                                                    | 1.109,00                                                                                                    | 365,24                                                                                                    | 1.474,24                                                                                                    |
| 2021-1                                                                                                    | 1.842,00                                                                                                    | 15,95                                                                                                    | 1.857,95                                                                                                    |
|                                                                                                    |                                                                                                    | Total a Liquidar                                                                                           | 4.900,06                                                                                                    |
|                                                                                                    |                                                                                                    | Deuda Total                                                                                                | 4.900,06                                                                                                    |
|                                                                                                    | /olver Confirmar                                                                                            |                                                                                                    |                                                                                                    |

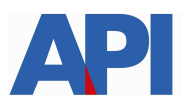

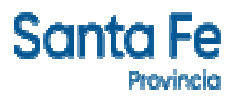

Lleva a la pantalla donde aparece el detalle de las liquidaciones y las opciones de pago:

|                                        |                                                          |                                                                                      | Liquidaciones                                                                                                    |                                                                                                    |                                                                        |                                            |            |
|----------------------------------------|----------------------------------------------------------|--------------------------------------------------------------------------------------|----------------------------------------------------------------------------------------------------|----------------------------------------------------------------------------------------------------|------------------------------------------------------------------------|--------------------------------------------|------------|
|                                        |                                                          | NRO. PARTIDA:                                                                        |                                                                                                    |                                                                                                    | LIQUIDACIÓN DE                                                         | UDA AL: 10-03-2021                         |            |
| 0                                      | Para PAGA<br>Para PAG                                    | Pa<br>Para PLAN DE PAGO EN<br>R POR BOTÓN DE PAGO: debe<br>AR POR PlusPagos: debe pr | ra PAGO CONTADO: debe "Imprim<br>CUOTAS: debe "Imprimir Liquida<br>e presionar la imagen LINK. Si no<br>esionar la imagen PlusPagos. Se | ir Liquidación".<br>ción" y luego ir a "Plan de<br>desea incluir alguna Liqu<br>abonarán todas las liquid | Pago".<br>idación desmárquela.<br>aciones efectuadas.                  |                                            |            |
| El sistema inf<br>responsables y no in | 'ormático aprobado ( "Visu<br>mplica, en modo alguno, la | Jalización y Liquidación de<br>Iliberación ni la conformida                          | Deuda del Impuesto Inmobiliar<br>d por parte de la Administración<br>09/08).                                                            | io") constituye un servic<br>Provincial de Impuestos                                                      | io que se pone a disposición de l<br>por lo pagado (Artículo 8vo - Res | os contribuyentes y<br>olución General API | y/o<br>Nro |
| iquidación                             | Operativo                                                | Desde Período                                                                        | Hasta Período                                                                                                    | Deuda                                                                                                    | Descuentos normativa<br>vigente                                        | Vencimiento                                |            |
| 17530482-31                            | 2161                                                     | 2010-1                                                                               | 2012-4                                                                                                    | 2.041,15                                                                                                  | 1.143,32                                                               | 10-03-2021                                 | I          |
| 17530483-30                            | 2161                                                     | 2012-5                                                                               | 20 <mark>14</mark> -5                                                                                                    | 1.353,06                                                                                                  | 523,24                                                                 | 10-03-2021                                 | Ŀ          |
| 17530484-29                            | 2161                                                     | 2014-6                                                                               | 2016-5                                                                                                    | 1.279,00                                                                                                  | 0,00                                                                   | 10-03-2021                                 | E          |
| 17530485- <mark>2</mark> 8             | 2161                                                     | 2016-6                                                                               | 2018-6                                                                                                    | 2.284,00                                                                                                  | 0,00                                                                   | 10-03-2021                                 | ē          |
| 17530486-27                            | 2161                                                     | 2018-7                                                                               | 2020-1                                                                                                    | 2.644,00                                                                                                  | 0,00                                                                   | 10-03-2021                                 | E          |
| 17530487-26                            | 2157                                                     | 2020-2                                                                               | 2020-5                                                                                                    | 1.637,70                                                                                                  | 0,00                                                                   | 10-03-2021                                 | Ū          |
| 117510/00.05                           |                                                          | 2020-6                                                                               | 2020-6                                                                                                    | 467,00                                                                                                    | 0,00                                                                   | 10-03-2021                                 | E          |
| 13330400-23                            |                                                          |                                                                                      |                                                                                                    |                                                                                                    | Total Liquidado                                                        | 10039.35                                   |            |
| 19330400-23                            |                                                          |                                                                                      |                                                                                                    |                                                                                                    |                                                                        |                                            |            |

**Para pago contado**, hacer clic en imprimir liquidación, nos muestra la boleta con el total de la deuda, el número de liquidación, la fecha de vencimiento y el total a abonar con el descuento. El pago lo puede realizar a través de los bancos o servicios habilitados o por PlusPagos o por Botón de Pago Link

- **Descuento del 80%** en los intereses resarcitorios para deudas devengadas hasta el 29/02/2020 Operativo 2161
- Para deudas devengadas entre el 01/03/2020 y el 31/10/2020 sin intereses resarcitorios – Operativo 2157

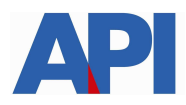

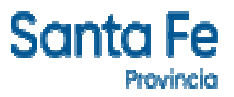

Modelo de Boleta descuento 80% en intereses resarcitorios - Operativo 2161

| API                                                                                                    | RÉGIME                                                                                                    | IN REGULARIZ                                                                       | ACIÓN TRIBUTARI<br>ción de Deuda                                                            | A LEY 14025                              | ()                         |
|----------------------------------------------------------------------------------------------------|----------------------------------------------------------------------------------------------------|------------------------------------------------------------------------------------|---------------------------------------------------------------------------------------------|------------------------------------------|----------------------------|
| Nimero de Porti                                                                                                    | da CUT                                                                                                    | L/CUT/CDI                                                                          | Actualización SCIT al                                                                       | 1                                        | Tipo Propietano            |
|                                                                                                    |                                                                                                    |                                                                                    | 01-03-2021                                                                                  |                                          | Particular                 |
| (Jisicación de))<br>A                                                                                                    | Innuettle                                                                                                    |                                                                                    | c                                                                                           | 1º                                       |                            |
| 2                                                                                                    | Scentinia Tierra en                                                                                                    | m? Simerficie                                                                      | Manimum and and                                                                             | ana and a Tarra                          | Immovible Melana           |
| 1 Urbana                                                                                                    | 238                                                                                                    |                                                                                    | 273                                                                                         | 2.755,22                                 | 61.358,76                  |
| API Nro. 09/08).<br>Descuento Por Pago C<br>Importe para formaliza                                                                                                    | ontado<br>sción de Convenio                                                                                                  | \$1.143,98<br>\$2.041,95                                                           | a Impuestos por lo j                                                                        | agano (Articulo                          | SVO - RESONCION GENE       |
| Periodo                                                                                                    |                                                                                                    | Impuesto                                                                           | Ace                                                                                         | esorios                                  | Deud                       |
| 2010 - 1                                                                                                    |                                                                                                    | \$ \$1,00                                                                          | 1000                                                                                        | 135,53                                   | 186,5                      |
| 2010 - 2                                                                                                    | . 3                                                                                                    | 51,00                                                                              |                                                                                             | 132,40                                   | 183,4                      |
| 2010 - 3                                                                                                    | 200                                                                                                    | \$1,00                                                                             |                                                                                             | 130,29                                   | 181,3                      |
| 2010 - 4                                                                                                    | - 65                                                                                                    | 51,00                                                                              |                                                                                             | 127,27                                   | 178,2                      |
| 2011 - 1                                                                                                    | 10                                                                                                    | 51,00                                                                              |                                                                                             | 123,29                                   | 174,2                      |
| 2011-2                                                                                                    | 22                                                                                                    | 51,00                                                                              |                                                                                             | 120,20                                   | 171.2                      |
| 2011-3                                                                                                    |                                                                                                    | 51,00                                                                              |                                                                                             | 118,09                                   | 169,0                      |
| 2011-4                                                                                                    |                                                                                                    | 51,00                                                                              |                                                                                             | 115,06                                   | 165,0                      |
| 2012-2                                                                                                    |                                                                                                    | \$1,00                                                                             |                                                                                             | 107,99                                   | 158,5                      |
| 2012 - 3                                                                                                    |                                                                                                    | 51,00                                                                              |                                                                                             | 105,92                                   | 156,1                      |
| 2012-4                                                                                                    |                                                                                                    | \$1,00                                                                             |                                                                                             | 102,89                                   | 153,1                      |
| Deur                                                                                                    | da Total: \$ 11.707                                                                                                    | ,20                                                                                | Tota                                                                                        | Liquidado: \$ 10                         | 0039.61                    |
| Esta boleta se puec<br><sup>o</sup> Cajas con sistema de er<br>Macro, Credicoop, Bersa<br><sup>o</sup> Por la Red Link Ingresar<br><sup>o</sup> Por Tarjetas de Débito c | le abonar mediar<br>nisión de ticket de los :<br>a y Santa Fe Servicios,<br>ido desde la aplicación<br>o DEBIN (Débito inmed | nte los siguier<br>siguientes Bancos<br>1 de liquidación a 1<br>lato) por Transfer | ntee medios:<br>y Bervicios: Santa Pe<br>través del Boton "LINK<br>enclas a través de "Plus | Municipal de Rosa<br>Pagos",<br>¡Pagos", | rio, Nación Argentina      |
| Liguidación Núr                                                                                                    | nero<br>24                                                                                                    | Vend<br>12-0                                                                       | miento<br>3-2021                                                                            | P                                        | OTAL A ABONAR<br>\$ 898,00 |

Modelo de Boleta sin intereses (Accesorios) - Operativo 2157

|                                                                                                    |                             | - quo               |                           | -                                    |                          | 24                           |
|----------------------------------------------------------------------------------------------------|-----------------------------|---------------------|---------------------------|--------------------------------------|--------------------------|------------------------------|
| Número de Part                                                                                             | sda CUL/                    | CUIT/CDI            | Actualización 50          |                                      | Tipe                     | Propietario                  |
|                                                                                                    |                             |                     | 04403-202                 | <u> </u>                             |                          | (1996)ar                     |
| Ubicación de                                                                                               | Ihmuchic                    |                     |                           |                                      | <u> </u>                 |                              |
|                                                                                                    | L Constitut Them on all     |                     | a Malana an art           |                                      | Ě                        | Designed in the State Sector |
| 1 Urbana                                                                                                   | 238                         | - Monte             | 273                       | 2,755,22                             |                          | 61.358,76                    |
| conformidad por part<br>APINro. 09/08).                                                                    | e de la Administración      | n Provincial        | de Impos tos po           | y no impiriza, en<br>r lo pagado (Ar | nimoso alg<br>reculo Svo | - Resolución Genera          |
| 2020 - 2                                                                                                   |                             | 1013 endu           | 7.2.                      | ACCHEORIOS                           |                          | 155.7                        |
| 2020 - 3                                                                                                   |                             | 437.07              | 2                         |                                      |                          | 417.0                        |
| 2020 - 4                                                                                                   |                             | 417.00              |                           |                                      |                          | 417.0                        |
| 2020 - 5                                                                                                   | - 6                         | 417,00              |                           |                                      |                          | 417,0                        |
| Par                                                                                                    |                             |                     |                           |                                      |                          |                              |
| Deu                                                                                                    | uda Total: \$ 11.709,7      | 7                   |                           | Tota I L iquid ad                    | o:\$1004                 | 0.12                         |
| Esta boleta se pue                                                                                         | de abonar med lant          | e los siguie        | entes medilos:            |                                      |                          |                              |
| Cajas con sistema de e                                                                                     | misión de ticket de los sig | pulentes Sanco      | osyServicios: Ser         | ta Fe, Municipal d                   | e Rossrio, P             | tación Argentina             |
|                                                                                                    | a ySanta FeServicios.       |                     | includes that Provide the | UNIC Deserve                         |                          |                              |
| Macro, Crediccop, Sera                                                                                     | o DEGIN (Débito inmedial    | to) por Transfe     | mencias a insvês de       | • "PlusPages".                       |                          |                              |
| Macro, Crediccop, Sera<br>"Por la Red Unk ingress<br>"Por Tarjetas de Débito                               |                             | Ven                 | olmiento                  |                                      | тот                      | AL A ABONAR                  |
| Macro, Credicoop, Sera<br>"Por la Red Unkingness<br>"Por Tarjetas de Débito<br>Liquidas 16 n Né            | mero                        |                     | 12 2024                   |                                      | \$                       | 1.637,70                     |
| Macro, Credicoog, Gera<br>"Porta Red Unkingress<br>"Porta de Débio<br>Liquideo ión Në<br>917561516         | -29                         | 16-                 | J3-2021                   |                                      |                          |                              |
| Nacro, Crediccop, Gera<br>"Por la Red Unk ingress<br>"Por Tarjetas de Débio<br>Liquidación Né<br>917561516 | -29 0172                    | 16-(<br>0 10891 756 | 15 16290 01157            | 02960 00021 03                       | 3160 00016               | 5 37701                      |

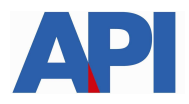

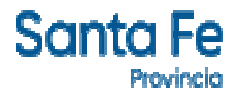

### DETALLE DE LIQUIDACIONES PARA PLAN DE PAGO

- Deudas hasta \$ 15.000.- plan de pago sin CBU.
- Deudas mayores a \$ 15.000.- plan de pago con CBU

#### Deudas devengadas hasta el 29/02/2020 – Operativo 2161

Plan hasta 12 cuotas reducción de intereses del 30% - Interés de financiación 1% mensual

Plan hasta 24 cuotas reducción de intereses del 15% - Interés de financiación 1,5% mensual

Plan hasta 36 cuotas reducción de intereses 0% - Interés de financiación 2% mensual Plan hasta 48 cuotas reducción de intereses 0% - Interés de financiación 2,5% mensual

#### Deudas devengadas entre 01/03/2020 hasta 31/10/2020 - Operativo 2157

Plan de cuotas hasta 12, 24, 36 y 48 sin intereses de financiación (0%)

# 1.- Operativo 2161 Corresponde a deuda devengada hasta Febrero/2020, se cancela en el marco de la Ley 14025

**Plan de Pago sin CBU – L14025 op. 2161** este plan se refiere a deuda devengada hasta el 29/02/2020. De acuerdo al plan de cuotas que se elije es la reducción de intereses y el interés de financiación mensual.

Al hacer clic aparece la pantalla con el/los número/s de liquidación/es, la/s partida/s y el importe. Seleccionamos Muestro Planes

| anta F         | e       |                      |                                                         | Jueves 04 de Marzo de 2021 │ ⊠ Conta                                                  |
|----------------|---------|----------------------|---------------------------------------------------------|---------------------------------------------------------------------------------------|
|                |         |                      |                                                         | www.santafe.gob.ar                                                                    |
| onvenio        | de P    | ago - Gener          | ación Plan de Pago                                      | Tu opinión                                                                            |
|                |         |                      |                                                         | Ayudanos a mejorar.<br>Contactanos                                                    |
| ministración I | Provinc | ial de Impuestos - 1 | ecretaría de Ingresos Públicos - Ministerio de Economia |                                                                                       |
|                |         |                      |                                                         |                                                                                       |
| NGRESE NRO I   | DE LIQU | IDACIONES -          |                                                         | Ayuda                                                                                 |
| 917538065      | 30      | PARTIDA:             | B IMPORTE: 2.041,57 ** 917538065-30                     | Importante Este servicio permanece                                                    |
| 917538066      | 29      | PARTIDA:             | IMPORTE: 1.353,28 ** 917538066-29                       | activo de 03:00 a 24:00 (lunes a sábado)<br>y de 08:00 a 24:00 (domingos) hora local. |
| 917538067      | 28      | PARTIDA:             | B IMPORTE: 1.279,00 ** 917538067-28                     | - Para realizar el Plan de Pago ingrese los                                           |
| 917538068      | 27      | PARTIDA: 1           | IMPORTE: 2.284,00 ** 917538068-27                       | números de Liquidaciones que contienen<br>su deuda actualizada.                       |
| 917538069      | 26      | Partida: 1           | B IMPORTE: 2.644,00 ** 917538069-26                     | - Con el pago de la Primer cuota quedará<br>formalizado el Plan de Pago               |
|                |         | _                    |                                                         |                                                                                       |
|                |         | -                    |                                                         |                                                                                       |
|                |         | _                    |                                                         | - Para localizar planes vigentes                                                      |
|                |         | -                    |                                                         | generados recientemente<br>Buscar Planes (WEB)                                        |
|                |         |                      |                                                         |                                                                                       |
| Limpiar        |         | Iontinuar            |                                                         | Muestro Planes                                                                        |

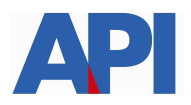

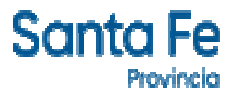

En la siguiente pantalla muestra la Ley por la cual se va a formalizar el convenio y hacemos clic en Aceptar

| Santa Fe                    |                                    |                                                       | Jueves              | 04 de Marzo de 2021   🖂 Contacto   |
|-----------------------------|------------------------------------|-------------------------------------------------------|---------------------|------------------------------------|
| Provincia                   |                                    |                                                       |                     | TRAMITES                           |
|                             |                                    |                                                       |                     | www.santafe.gob.ar                 |
| Convenio de Pag             | o - Generación Plan d              | e Pago                                                |                     | Tu opinión<br>nos interesa         |
|                             |                                    |                                                       |                     | Ayudanos a mejorar.<br>Contactanos |
| Administración Provincial d | e Impuestos - Secretaría de Ingres | os Públicos - Ministerio de Economía                  |                     |                                    |
|                             |                                    |                                                       |                     |                                    |
|                             | Impuesto Inmobiliario U.           | SELECCION DEL PLAN :<br>Importe Adeudado: \$ 9.601,85 | Partida:            | -                                  |
| Seleccione Convenio         | LEY NRO.14025/2                    | 2021 💌                                                | Aceptar             |                                    |
| Elija Opción                | Porcetaje Anticipo                 | Cantidad de Cuotas                                    | Interés de Financia | ción Mensual                       |
|                             |                                    | VOLVER                                                |                     |                                    |
|                             |                                    |                                                       |                     |                                    |
|                             |                                    |                                                       |                     |                                    |

Aparece la pantalla donde podemos elegir la cantidad de cuotas con opciones

A modo de ejemplo elegimos la opción 1, cantidad de cuotas 12, con una reducción de intereses del 30% y con el 1% mensual de interés de financiación

| anta Eo                     |                                                                                       |                                                                                                    | Viernes 05 de Marzo de 2021 S Contac                                          |
|-----------------------------|---------------------------------------------------------------------------------------|----------------------------------------------------------------------------------------------------|-------------------------------------------------------------------------------|
| Provincia                   |                                                                                       |                                                                                                    | TRÁMITES                                                                      |
|                             |                                                                                       |                                                                                                    | www.santafe.gob.ar                                                            |
| Convenio de Pago            | o - Generación Pla                                                                    | n de Pago                                                                                                    | Tu opinión<br>nos interesa<br>Ayudanos a mejorar.<br>Contactanos              |
| dministración Provincial de | e Impuestos - Secretaría de In                                                        | gresos Públicos - Ministerio de Economía                                                                                                    |                                                                               |
|                             | Impuesto Inmobiliario U.                                                              | SELECCION DEL PLAN :                                                                                                    | Partida                                                                       |
| Seleccione Convenio         | Impuesto Inmobiliario U.                                                              | SELECCION DEL PLAN :<br>Importe Adeudado: \$ 9.602,50                                                                                               | Partida                                                                       |
| Seleccione Convenio         | Impuesto Inmobiliario U.<br>LEY NRO.140<br>Porcetaje Anticipo                         | SELECCION DEL PLAN :<br>Importe Adeudado: \$ 9.602,50<br>025/2021<br>Cantidad de Cuotas                                                             | Partida:<br>Aceptar<br>Interés de Financiación Mensual                        |
| Seleccione Convenio         | Impuesto Inmobiliario U.<br>LEY NRO.140<br>Porcetaje Anticipo<br>00 %                 | SELECCION DEL PLAN :<br>Importe Adeudado: \$ 9.602,50<br>025/2021<br>Cantidad de Cuotas<br>Hasta 12 cuotas.                                         | Partida:<br>Aceptar<br>Interês de Financiación Mensual<br>1 %                 |
| Seleccione Convenio         | Impuesto Inmobiliario U.<br>LEY NRO.140<br>Porcetaje Anticipo<br>00 %<br>00 %         | SELECCION DEL PLAN :<br>Importe Adeudado: \$ 9.602,50<br>025/2021<br>Cantidad de Cuotas<br>Hasta 12 cuotas.<br>Hasta 24 cuotas.                     | Partida:<br>Aceptar<br>Interês de Financiación Mensual<br>1 %<br>1.5 %        |
| Seleccione Convenio         | Impuesto Inmobiliario U.<br>LEY NRO.140<br>Porcetaje Anticipo<br>00 %<br>00 %<br>00 % | SELECCION DEL PLAN :<br>Importe Adeudado: \$ 9.602,50<br>025/2021<br>Cantidad de Cuotas<br>Hasta 12 cuotas.<br>Hasta 24 cuotas.<br>Hasta 36 cuotas. | Partida:<br>Aceptar<br>Interês de Financiación Mensual<br>1 %<br>1.5 %<br>2 % |

En la siguiente pantalla nos muestra el monto de cada cuota y el monto financiado. Hacemos clic en el número 12

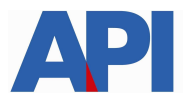

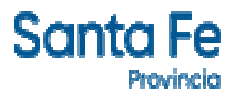

| nta Fe                                                          |                                                                                                    |                                                                                                    |                                   |
|-----------------------------------------------------------------|----------------------------------------------------------------------------------------------------|----------------------------------------------------------------------------------------------------|-----------------------------------|
| Provincia                                                       |                                                                                                    |                                                                                                    | TRAMIT                            |
|                                                                 |                                                                                                    |                                                                                                    | www.santafe.g                     |
| ivenio de Pago                                                  | o - Generación Plan de Pago                                                                                                    |                                                                                                    | Tu opinión<br>nos interesa        |
|                                                                 |                                                                                                    |                                                                                                    | Ayudanos a mejorar<br>Contactanos |
| vietración Provincial de                                        | Impuestos Corrotaría de Ingraene Dúblicos Ministe                                                                                          | rio de Francosia                                                                                                    |                                   |
| listración Provincial de                                        | impuestos - secretaria de ingresos Públicos - Minister                                                                                     | no de Economia                                                                                                    |                                   |
|                                                                 | SELECCIO                                                                                                    | DNE UN PLAN :                                                                                                    |                                   |
|                                                                 | LEY NR<br>Impuesto Inmobiliario U.                                                                                                    | 0.14025/2021<br>Partida: 1                                                                                                    |                                   |
| rte Adeudado: \$ 9.602,50                                       | as tendrá un descuento correspondiente a la Lev 14.025/2021/                                                                               | Art 25 During h 1) Importe Adeudado c/decquento: \$ 8 077 14                                                                                                |                                   |
| Planes de hasta 12 cuot<br>Planes de hasta 24 cuot              | as tendrá un descuento correspondiente a la Ley 14.025/2021(<br>as tendrá un descuento correspondiente a la Ley 14.025/2021(               | Art.25.Punto b.2) - Importe Adeudado c/descuento \$ 6.977,14<br>Art.25.Punto b.2) - Importe Adeudado c/descuento: \$ 9.289,82                               |                                   |
|                                                                 | Planes para par                                                                                                    | n Cuntas en Efectivo                                                                                                    |                                   |
|                                                                 |                                                                                                    | lo enotas en creserro                                                                                                    |                                   |
| Plan:                                                           | Monto Cuota 1:                                                                                                    | Monto Total Financiado:                                                                                                    |                                   |
| Plan:                                                           | Monto Cuota 1:<br>4.488,57                                                                                                    | Monto Total Financiado:<br>9.022,02                                                                                                    |                                   |
| Plan:                                                           | Monto Cuota 1:<br>4.488,57<br>2.992,37                                                                                                    | Monto Total Financiado:<br>9.022,02<br>9.066,83                                                                                                    |                                   |
| Pian:<br>2<br>3<br>4                                            | Monto Cuota 1:<br>4.488,57<br>2.992,37<br>2.244,28                                                                                         | Monto Total Financiado:<br>9.022,02<br>9.066,83<br>9.111,78                                                                                                 |                                   |
| Plan:<br>2<br>3<br>4<br>5                                       | Monto Cuota 1:<br>4.488,57<br>2.992,37<br>2.244,28<br>1.795,42                                                                             | Monto Total Financiado:<br>9.022.02<br>9.066,83<br>9.111,78<br>9.156,66                                                                                     |                                   |
| Plan:<br>2<br>3<br>4<br>5<br>6                                  | Monto Cuota 1:                                                                                                    | Monto Total Financiado:<br>9.022.02<br>9.066,83<br>9.111,78<br>9.156,66<br>9.201,41                                                                         |                                   |
| Pian:<br>2<br>3<br>4<br>5<br>6<br>7                             | Monto Cuota 1:<br>4.488,57<br>2.992,37<br>2.244,28<br>1.795,42<br>1.496,18<br>1.282,44                                                     | Monto Total Financiado:<br>9.022,02<br>9.066,83<br>9.111,78<br>9.156,66<br>9.201,41<br>9.246,21                                                             |                                   |
| Pian:<br>2<br>3<br>4<br>5<br>6<br>7<br>8                        | Monto Cuota 1:<br>4.488,57<br>2.992,37<br>2.244,28<br>1.795,42<br>1.496,18<br>1.282,44<br>1.122,14                                         | Monto Total Financiado:<br>9.022,02<br>9.066,83<br>9.111,78<br>9.156,66<br>9.201,41<br>9.246,21<br>9.291,30                                                 |                                   |
| Pian:<br>2<br>3<br>4<br>5<br>6<br>7<br>8<br>9                   | Monto Cuota 1:<br>4.488,57<br>2.992,37<br>2.244,28<br>1.795,42<br>1.496,18<br>1.282,44<br>1.122,14<br>997,45                               | Monto Total Financiado:<br>9.022,02<br>9.066,83<br>9.111,78<br>9.156,66<br>9.201,41<br>9.246,21<br>9.291,30<br>9.335,82                                     |                                   |
| Pian:<br>2<br>3<br>4<br>5<br>6<br>7<br>8<br>9<br>10             | Monto Cuota 1:<br>4.488,57<br>2.992,37<br>2.244,28<br>1.795,42<br>1.496,18<br>1.282,44<br>1.122,14<br>997,45<br>897,71                     | Monto Total Financiado:<br>9.022,02<br>9.066,83<br>9.111,78<br>9.156,66<br>9.201,41<br>9.246,21<br>9.291,30<br>9.335,82<br>9.381,06                         |                                   |
| Plan:<br>2<br>3<br>4<br>5<br>6<br>7<br>8<br>9<br>9<br>10        | Monto Cuota 1:<br>4.488,57<br>2.992,37<br>2.244,28<br>1.795,42<br>1.496,18<br>1.282,44<br>1.122,14<br>997,45<br>897,71<br>816,10           | Monto Total Financiado:<br>9.022,02<br>9.066,83<br>9.111,78<br>9.156,66<br>9.201,41<br>9.246,21<br>9.291,30<br>9.335,82<br>9.381,06<br>9.425,57             |                                   |
| Plan:<br>2<br>3<br>4<br>5<br>6<br>7<br>8<br>9<br>10<br>11<br>12 | Monto Cuota 1:<br>4.488,57<br>2.992,37<br>2.244,28<br>1.795,42<br>1.496,18<br>1.282,44<br>1.122,14<br>997,45<br>897,71<br>816,10<br>748.09 | Monto Total Financiado:<br>9.022,02<br>9.066,83<br>9.111,78<br>9.156,66<br>9.201,41<br>9.246,21<br>9.291,30<br>9.335,82<br>9.381,06<br>9.425,57<br>9.470,49 |                                   |

## En siguiente pantalla hacemos clic en ACEPTAMOS PLAN DE PAGO

| Santa Fe                                                                   |                                     |                                                                                                    | Viernes 05 de Marzo de 2021 SC Contacto                                                                                                    |
|----------------------------------------------------------------------------|-------------------------------------|----------------------------------------------------------------------------------------------------|----------------------------------------------------------------------------------------------------|
| Provincia                                                                  |                                     |                                                                                                    | TRÁMITES                                                                                                    |
|                                                                            |                                     |                                                                                                    | www.santafe.gob.ar                                                                                                    |
| Convenio de Pago - Gene                                                    | eración Plan de Pago                |                                                                                                    | Tu opinión<br>nos interesa<br>Ayudanos a mejorar.<br>Coritactarios                                                                                                    |
| Administración Provincial de Impuestos                                     | - Secretaria de Ingresos Públicos - | Ministerio de Economía<br>LAN SELECCIONADO :<br>LEY NRO.14025/2021                                                                                                    |                                                                                                    |
| Impuesto Inmobiliario U.<br>Plan de 12 Cuotas<br>Cuota Base : \$ 748,09    | Consum                              | Partida:<br>Vencimiento de la Cu<br>Monto Total Financiad                                                                                                    | na 1 : 12/03/2021<br>o : \$ 9.470,49                                                                                                    |
| Cuesta New 1                                                               | Interest                            | Monte Custo                                                                                                    | Management of the second second second second second second second second second second second second second se                                                                       |
| Cuota NRo.:<br>1<br>2<br>3<br>4<br>5<br>6<br>7<br>8<br>9<br>10<br>11<br>12 | nteres :                            | World C Llota :           748.09           830.38           822.264           807.794           800.40           792.95           777.795           777.050           763.05           755.51 | Vencimiento :<br>12/03/2021<br>12/04/2021<br>10/05/2021<br>10/05/2021<br>10/07/2021<br>10/07/2021<br>10/07/2021<br>10/07/2021<br>10/17/2021<br>10/12/2021<br>10/12/2022<br>10/02/2022 |
| VOLVER a Seleccionar otro Plan                                             |                                     |                                                                                                    | ACEPTAR PLAN DE PAGO                                                                                                    |

Luego, deberá incorporar los datos personales solicitados para registrarlos en nuestra base de datos y hacer clic en el botón "CONFIRMAR PLAN DE PAGO"

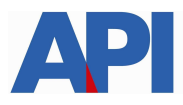

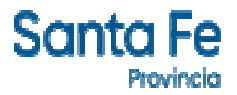

| Santa Fe                                                                                                    | 03 de Marzo de 2021   🖂 Contacto   |
|----------------------------------------------------------------------------------------------------|------------------------------------|
| Provincia                                                                                                    | TRAMITES                           |
|                                                                                                    | www.santafe.gob.ar                 |
| Convenio de Pago - Generación Plan de Pago                                                                                                    | Tu opinión<br>nos interesa         |
|                                                                                                    | Ayudanos a mejorar.<br>Contactanos |
| Administración Provincial de Impuestos - Secretaría de Ingresos Públicos - Ministerio de Economía                                                                                                    |                                    |
|                                                                                                    |                                    |
| PLAN SELECCIONADO :<br>RESOLUCION GRAL NRO 08/2015                                                                                                    |                                    |
| Impuesto Immobiliario U.         Partida:         Partida:           Plan de Cuotas         Vencimiento de la Cuota 1 : 10/03/2021           Cuota Base : \$ 309,86         Monto Total Financiado : \$ 1.928,85 |                                    |
| Importante con su confirmación se registrará su Plan de Pago en nuestras Bases de Datos.                                                                                                    |                                    |
| Nro. de CUIT / CUIL / CDI : Caracter: Titular                                                                                                    |                                    |
| Apellido y Nombre:                                                                                                    |                                    |
| Teléfono: Tipo                                                                                                    |                                    |
| Dominika                                                                                                    |                                    |
|                                                                                                    |                                    |
|                                                                                                    |                                    |
|                                                                                                    |                                    |
| SALR                                                                                                    | MAR PLAN DE PAGO                   |

Confirmado el Plan se visualiza la siguiente pantalla con la opción de imprimir las boletas del plan elegido con sus respectivos vencimientos. Además, si lo desea, podrá abonar la cuota 1 por PlusPagos, sino por los Bancos habilitados o por Santa Fe Servicios.

| anta Fe                                                              |                                       |                                                           |                                                    |                                                                                                    | Viernes 05 de Marzo de 2021   🖂 Conte                               |
|----------------------------------------------------------------------|---------------------------------------|-----------------------------------------------------------|----------------------------------------------------|----------------------------------------------------------------------------------------------------|---------------------------------------------------------------------|
| Provincia                                                            |                                       |                                                           |                                                    |                                                                                                    | TRÁMITES                                                            |
|                                                                      |                                       |                                                           |                                                    |                                                                                                    | www.santafe.gob.a                                                   |
| Convenio de Pa                                                       | ago - Generació                       | n Plan de Pago                                            |                                                    |                                                                                                    | Tu opinión<br>nos interesa<br>Ayudanos a mejorar.<br>Contactanos    |
| dministración Provinci                                               | al de Impuestos - Secreta             | ría de Ingresos Públicos - Ministe<br>PLAN DE P<br>LEY NF | rio de Economia<br>AGO GENERADO :<br>10.14025/2021 |                                                                                                    |                                                                     |
| Impuesto Inmobiliario<br>Plan de 12 Cuotas<br>Cuota Base : \$ 748,09 | 0.:                                   |                                                           |                                                    | SOLICITUD NRO : 72557536-0<br>Vencimiento de la Cuota 1 : 12/03/2<br>Monto Total Financiado : \$ 9.470,49 | 021                                                                 |
| -                                                                    |                                       | IMPRIN                                                    | IIR BOLETAS                                        |                                                                                                    |                                                                     |
| Cuota                                                                | Importe<br>748,09<br>822,84<br>807,94 | Vencimiento<br>12/03/2021<br>10/05/2021<br>12/07/2021     | Cuota<br>2<br>4<br>6<br>8                          | Importe<br>830,38<br>815,39<br>800,40<br>785,49                                                           | Vencimiento<br>12/04/2021<br>10/06/2021<br>10/08/2021<br>12/10/2021 |

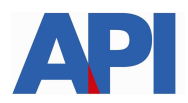

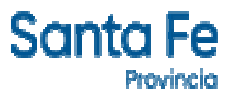

Haciendo clic en imprimir boletas nos muestra el detalle del Plan de Pago elegido y las boletas

| API                    | SOLICITU<br>PLAN DE PAGO EN O<br>LEY NRO.1402 | D<br>CUOTAS<br>25/2021      | SOLICITUD<br>72557536-0    |              |
|------------------------|-----------------------------------------------|-----------------------------|----------------------------|--------------|
| pellido y Nombre o Raz | ón Social                                     | 6.U.I.T                     |                            |              |
| Domicilio              |                                               | Cod. Postal                 | P                          | rovincia     |
|                        |                                               | 2000 - RC                   | )SARIO                     | SANTA FE     |
|                        | MPUESTO                                       |                             | NRO. DE INSC.              | O PARTIDA    |
| 10                     | 0 - Inmobiliario Urbano                       |                             |                            |              |
|                        | DE                                            | TALLE DE LA DEUD            | A                          |              |
| Nro. de Liquid         | ación                                         | Periodos                    |                            | Importe      |
| 917541281              | · 36 10/1 10/2 10/3 10/4 11                   | /1 11/2 11/3 11/4 12/1 12/2 | 12/3 12/4                  | \$ 1.612,98  |
| 917541282              | 35 12/5 13/1 13/2 13/3 13                     | 14 13/5 13/6 14/1 14/2 14/3 | 14/4 14/5                  | \$ 1.157,16  |
| 917541283              | 34 14/6 15/1 15/2 15/3 18                     | 14 15/5 15/6 16/1 16/2 16/3 | 3 16/1 16/2 16/3 16/4 16/5 |              |
| 917541284              | 33 16/6 17/1 17/2 17/3 17                     | /4 17/5 17/6 18/2 18/3 18/4 | 6 18/2 18/3 18/4 18/5 18/6 |              |
| 917541285              | 32 18/7 19/1 19/2 19/3 19                     | /4 19/5 19/6 20/1           |                            | \$ 2.644,00  |
| A.                     | 0.                                            |                             |                            |              |
|                        |                                               |                             |                            |              |
| - N                    | 2                                             |                             |                            |              |
| 14                     |                                               |                             |                            |              |
| ×97                    |                                               |                             |                            |              |
| <u> </u>               |                                               |                             |                            |              |
| 7                      |                                               | ΤΟΤΑΙ                       |                            | \$ 8 977 14  |
|                        |                                               | IUIAL                       |                            | ψ0.377,14    |
|                        | CUOTA 1                                       |                             | PLAN DE PAGC               | SOLICITADO   |
| IMPORTE                | VTO. CUOTA 1                                  | CTAS.                       | CUOTA BASE                 | VTO. CUOTA 1 |
| 0740.00                | 10/00/001                                     | 12                          | 0 740 00                   | 10/02/2024   |

Modelo de Boleta del plan

|                            | CUIL / CUIT / CDI         SOLICITUD         TICKET           72557536-0         7579788-7 |                                                         |                                                             |  |
|----------------------------|-------------------------------------------------------------------------------------------|---------------------------------------------------------|-------------------------------------------------------------|--|
| 2000 - ROSARIO<br>SANTA FE | أم                                                                                        | LEY NRO.1<br>Plan de 12 d<br>Cuota Base<br>Interés S/Sa | 4025/2021<br>cuotas Mensuales<br>a: \$748,09<br>aldo 1,0000 |  |
| IT                         |                                                                                           |                                                         | NRO. DE INSC. O PARTIDA                                     |  |
| 100 - Inn                  | nobiliario Urbano                                                                         |                                                         |                                                             |  |
| INGRESOEN TERMINO          | 01 704 10 0 07579                                                                         | RMALIZA EL PLAN DE PAGO.<br>7887 12 01 1 162 0296 0000  | 210312 0000074809 5                                         |  |
| CUOTA 01                   | / 12                                                                                      | 12/03/202                                               | \$ 748,09                                                   |  |

A partir de la segunda cuota del Plan el contribuyente y/o responsable podrá cancelar las mismas con tarjeta de débito o por transferencia inmediata (Debín) a través de Pluspagos o por los cajeros automáticos de la red link o homebanking, sino por los Bancos habilitados o por Santa Fe Servicios

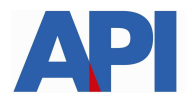

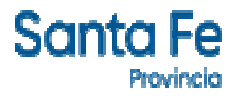

**Plan de Pago con CBU – L14025 op 2161:** deriva a la siguiente pantalla en la cual se tiene que autenticar con CUIT y Clave Fiscal de AFIP y tener adherido el servicio API-Santa Fe-Solicitud Plan de Pago, a través del Administrador de Relaciones de AFIP

| Santa Fe<br>Provincia                                                                                                    | Contact       |
|----------------------------------------------------------------------------------------------------|---------------|
| AUTENTICACIÓN CON CLAVE FISCAL AFIP<br>Administración Provincial de Impuestos - Secretaría de Ingresos Públicos - Ministerio de Economía |               |
|                                                                                                    | Ayuda   Salir |
| Trámite habilitado para usuarios con clave fiscal                                                                                        |               |
| • Aclaración: Señor usuario, para poder realizar este trámite es necesario realizar la autenticación de la clave fiscal AFIP.            |               |
| Para verificar su clave fiscal será dirigido al sitio web de la Clic aquí<br>AFIP:                                                       |               |
|                                                                                                    | Ir arriba     |

En el archivo siguiente encontrará el paso a paso:

#### Alta de servicio en AFIP: API-SANTAFE-Solicitud Plan de Pago

Una vez autenticado, nos muestra la pantalla con la/s liquidación/es correspondientes a la deuda, hacer clic en Muestro Planes y formalizar plan de pago.

| anta F<br>Provin                                     | Cla                       |                                                |                                                                                                    |                                                                                                    |
|------------------------------------------------------|---------------------------|------------------------------------------------|----------------------------------------------------------------------------------------------------|----------------------------------------------------------------------------------------------------|
| onvenio                                              | de F                      | ago - Gener                                    | ación Plan de Pago                                                                                                    | www.santate.gob.<br>Tu opinión<br>nos intereso<br>Ayudanos a mejorar.<br>Contactanos                                                                                                    |
| MGRESE NRO. 0<br>917538065<br>917538066<br>917538067 | DE LIQU<br>30<br>29<br>28 | DACIONES :<br>PARTIDA:<br>PARTIDA:<br>PARTIDA: | ecretaria de Ingresos Públicos - Ministerio de Economia<br>IMPORTE: 2.041,57 ** 917538065-30<br>IMPORTE: 1.353,28 ** 917538066-29<br>IMPORTE: 1.279.00 ** 917538067-28 | Ayuda<br>Importante Este servicio permanece<br>activo de 03:00 a 24:00 (unes a sábado)<br>y de 08:00 a 24:00 (domingos) hora local.<br>Bran centrar de Man de Dano increso hor                                          |
| 917538068<br>917538069                               | 27 26                     | PARTIDA:                                       | MPORTE: 2.284,00 ** 917538068-27                                                                                                    | <ul> <li>- Para realizar el Plan de reago ingrese los<br/>números de Liquidaciones que contienen<br/>su deuda actualizada.</li> <li>- Con el pago de la Primer cuota quedará<br/>formalizado el Plan de Pago</li> </ul> |
|                                                      |                           |                                                |                                                                                                    | - Para localizar planes vigentes<br>generados reciemtemente.<br>Buscar Planes (WEB)                                                                                                    |

Luego, se continua con las pantallas visualizadas anteriormente para formalizar el convenio de pago hasta obtener las liquidaciones para ser abonadas.

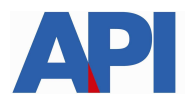

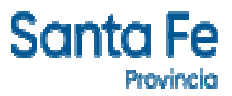

# 2.- Operativo 2157 Corresponde a deuda devengada desde Marzo a Octubre/2020, se cancela en el marco de la Ley 14025

**Plan de Pago sin CBU – L14025 op 2157**, este plan se refiere a deuda devengada desde el 01/03/2020 al 31/10/2020 sin intereses de financiación para planes de pago. Al hacer clic aparece la pantalla con el número de liquidación, la partida y el importe. Seleccionamos Muestro Planes

| anta F         | 6                   |                       |                                                |          |                | Miércoles 03 de Marzo de 2021 🛛 🖸 Contacto                                                                                                    |
|----------------|---------------------|-----------------------|------------------------------------------------|----------|----------------|----------------------------------------------------------------------------------------------------|
| Provin         | cla                 |                       |                                                |          |                | TRÁMITES                                                                                                    |
|                |                     |                       |                                                |          |                | www.santafe.gob.ar                                                                                                    |
| Convenio       | de P                | ago - Genera          | ación Plan de Pago                             |          |                | Tu opinión<br>nos interesa<br>Ayudanos a mejorar.<br>Contactanos                                                                                                    |
| Administración | Provinc<br>DE LIQUI | ial de Impuestos - Se | ecretaria de Ingresos Públicos - Ministerio de | Economía |                | Ayuda                                                                                                    |
| 917528192      | 38                  | PARTIDA: 1            | MPORTE: 2.993,59 ** 917528192-38               |          |                | Importante Este servicio permanece<br>activo de 03:00 a 24:00 (lunes a sábado)<br>y de 08:00 a 24:00 (domingos) hora local.<br>- Para realizar el Plan de Pago ingrese los<br>números de Liquidaciones que contienen<br>su deuda actualizada.<br>- Con el pago de la Primer cuota quedará<br>formalizado el Plan de Pago |
|                |                     | -                     |                                                |          |                | - Para localizar planes vigentes<br>generados reciemtemente.<br>Buscar Planes (WEB)                                                                                                    |
| Limpiar        | ) [ c               | ontinuar              |                                                |          | Muestro Planes |                                                                                                    |

En esta pantalla muestra la Ley por la cual se va a formalizar el convenio y hacemos clic en Aceptar

| Santa Fe<br>Provincia        |                                   |                                                       | Miércoles 0;           | 3 de Marzo de 2021   ⊠ Contacto<br>TRÁMITES                      |
|------------------------------|-----------------------------------|-------------------------------------------------------|------------------------|------------------------------------------------------------------|
|                              |                                   |                                                       |                        | www.santafe.gob.ar                                               |
| Convenio de Pago             | o - Generación Plan c             | le Pago                                               |                        | Tu opinión<br>nos interesa<br>Ayudanos a mejorar.<br>Contactanos |
| Administración Provincial de | e Impuestos - Secretaría de Ingre | sos Públicos - Ministerio de Economía                 |                        |                                                                  |
|                              | Impuesto Inmobiliario U.          | SELECCION DEL PLAN :<br>Importe Adeudado: \$ 2.993,59 | Partida:               |                                                                  |
| Seleccione Convenio          | LEY NR0.14025,                    | /2021 💌                                               | Aceptar                |                                                                  |
| Elija Opción                 | Porcetaje Anticipo                | Cantidad de Cuotas                                    | Interés de Financiació | on Mensual                                                       |
|                              |                                   | VOLVER                                                |                        |                                                                  |

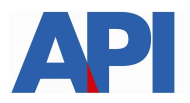

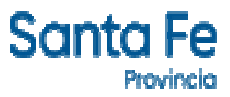

Aparece la pantalla donde podemos elegir la cantidad de cuotas con opciones. Elegimos la opción deseada de acuerdo a la cantidad de cuotas que queremos abonar

| anta Eo                                |                                                                                       |                                                                                                    | Miércoles 03 de Marzo de 2021   🖂 C                                           |
|----------------------------------------|---------------------------------------------------------------------------------------|----------------------------------------------------------------------------------------------------|-------------------------------------------------------------------------------|
| Provincia                              |                                                                                       |                                                                                                    | TRÁMITE                                                                       |
|                                        |                                                                                       |                                                                                                    | www.santafe.go                                                                |
| Convenio de Pago                       | o - Generación Pla                                                                    | n de Pago                                                                                                    | Tu opinión<br>nos interesa<br>Ayudanos a mejorar.<br>Contactanos              |
| dministración Provincial de            | e Impuestos - Secretaría de In                                                        | igresos Públicos - Ministerio de Economía                                                                                                    |                                                                               |
|                                        |                                                                                       |                                                                                                    |                                                                               |
|                                        |                                                                                       |                                                                                                    |                                                                               |
| -                                      | Impuesto Inmobiliario U.                                                              | SELECCION DEL PLAN :<br>Importe Adeudado: \$ 2.993,59                                                                                               | Partida:                                                                      |
| Seleccione Convenio                    | Impuesto Inmobiliario U.                                                              | SELECCION DEL PLAN :<br>Importe Adeudado: \$ 2.993,59                                                                                               | Partida:                                                                      |
| Seleccione Convenio<br>Elija Opción    | Impuesto Inmobiliario U.<br>LEY NRO.140<br>Porcetaje Anticipo                         | SELECCION DEL PLAN :<br>Importe Adeudado: \$ 2.993,59<br>025/2021<br>Cantidad de Cuotas                                                             | Partida:<br>Aceptar<br>Interés de Financiación Mensual                        |
| Seleccione Convenio                    | Impuesto Inmobiliario U.<br>LEY NRO.140<br>Porcetaje Anticipo<br>00 %                 | SELECCION DEL PLAN :<br>Importe Adeudado: \$ 2.993,59<br>025/2021<br>Cantidad de Cuotas<br>Hasta 12 cuotas.                                         | Partida:<br>Aceptar<br>Interés de Financiación Mensual<br>1 %                 |
| Seleccione Convenio Elija Opción 1 2   | Impuesto Inmobiliario U.<br>LEY NRO.140<br>Porcetaje Anticipo<br>00 %<br>00 %         | SELECCION DEL PLAN :<br>Importe Adeudado: \$ 2:993,59<br>025/2021 V<br>Cantidad de Cuotas<br>Hasta 12 cuotas.<br>Hasta 24 cuotas.                   | Partida:<br>Aceptar<br>Interés de Financiación Mensual<br>1 %<br>1.5 %        |
| Seleccione Convenio Elija Opción 1 2 3 | Impuesto Inmobiliario U.<br>LEY NRO.140<br>Porcetaje Anticipo<br>00 %<br>00 %<br>00 % | SELECCION DEL PLAN :<br>Importe Adeudado: \$ 2:993,59<br>025/2021<br>Cantidad de Cuotas<br>Hasta 12 cuotas.<br>Hasta 24 cuotas.<br>Hasta 36 cuotas. | Partida:<br>Aceptar<br>Interés de Financiación Mensual<br>1 %<br>1.5 %<br>2 % |

Elegida la opción, nos muestra el monto de cada cuota y el monto financiado, además el importe adeudado y el importe adeudado con descuento

| anta Eo                                                                                                    |                                                                                                    | Miércoles 03 de Marzo de 2021                                                                                                    |                                                                  |
|----------------------------------------------------------------------------------------------------|----------------------------------------------------------------------------------------------------|----------------------------------------------------------------------------------------------------|------------------------------------------------------------------|
| Provincia                                                                                                    |                                                                                                    |                                                                                                    | TRÁMITE                                                          |
|                                                                                                    |                                                                                                    |                                                                                                    | www.santafe.go                                                   |
| convenio de Pago                                                                                                    | o - Generación Plan de Pago                                                                                                    |                                                                                                    | Tu opinión<br>nos interesa<br>Ayudanos a mejorar.<br>Contactanos |
|                                                                                                    |                                                                                                    |                                                                                                    | Construction of the second                                       |
| fministración Provincial de                                                                                                    | Impuestos - Secretaría de Ingresos Públicos - Ministerio de Economía                                                                                                    |                                                                                                    |                                                                  |
| fministración Provincial de                                                                                                    | Impuestos - Secretaría de Ingresos Públicos - Ministerio de Economía<br>SELECCIONE UN PLAN :<br>I EV NRO 14005/001                                                                                                    |                                                                                                    |                                                                  |
| Iministración Provincial de                                                                                                    | Impuestos - Secretaría de Ingresos Públicos - Ministerio de Economía<br>SELECCIONE UN PLAN :<br>LEY NRO.14025/2021                                                                                                    | Partida:                                                                                                    |                                                                  |
| Iministración Provincial de<br>mporte Adeudado: \$ 2.993,55<br>Para Planes de hasta 12 cunt<br>Para Planes de hasta 12 cunt                          | Impuestos - Secretaría de Ingresos Públicos - Ministerio de Economía SELECCIONE UN PLAN : LEY NRO.14025/2021 Impuesto Inmobiliario U. Is tendrá un descuento correspondiente a la Ley 14 025/2021(Art 25 Punto b.1)- is tendrá un descuento correspondiente a la Ley 14 025/2021(Art 25 Punto b.1)-                                                                                                    | Partida:                                                                                                    | •                                                                |
| Iministración Provincial de<br>mporte Adeudado: \$ 2.993,55<br>Para Planes de hasta 12 cuot<br>Para Planes de hasta 24 cuot                          | e Impuestos - Secretaría de Ingresos Públicos - Ministerio de Economía<br>SELECCIONE UN PLAN :<br>LEY NRO.14025/2021<br>is tendrá un descuento correspondiente a la Ley 14.025/2021(Art.25 Punto b.1)-<br>is tendrá un descuento correspondiente a la Ley 14.025/2021(Art.25 Punto b.1)-<br>planes para pago Cuotas en Efecti                                                                                                    | Partida:<br>Importe Adeudado c/descuento: \$ 2.760.91<br>Importe Adeudado c/descuento: \$ 2.877,25                                                                      |                                                                  |
| Iministración Provincial de<br>Importe Adeudado: \$ 2.993,55<br>Para Planes de hasta 12 cuot<br>Para Planes de hasta 24 cuot<br>Plan:                | Elmpuestos - Secretaría de Ingresos Públicos - Ministerio de Economía<br>SELECCIONE UN PLAN :<br>LEY NRO.14025/2021<br>Impuesto Inmobiliario U.<br>Is stendrá un descuento correspondiente a la Ley 14.025/2021(Art.25 Punto b.1)-<br>as tendrá un descuento correspondiente a la Ley 14.025/2021(Art.25 Punto b.2)-<br>Planes para pago Cuotas en Efecti<br>Monto Cuota 1:                                                                                                    | Partida:<br>Importe Adeudado c/descuento: \$ 2.760,91<br>Importe Adeudado c/descuento: \$ 2.877,25<br>VO<br>Monto Total Financiado:                                     |                                                                  |
| Iministración Provincial de<br>Importe Adeudado: \$ 2.993,55<br>Para Planes de hasta 12 cuot<br>Para Planes de hasta 24 cuot<br>Plan:<br>2           | Elmpuestos - Secretaría de Ingresos Públicos - Ministerio de Economía<br>SELECCIONE UN PLAN :<br>LEY NRO.14025/2021<br>as tendrá un descuento correspondiente a la Ley 14.025/2021(Art.25 Punto b.1)-<br>as tendrá un descuento correspondiente a la Ley 14.025/2021(Art.25 Punto b.1)-<br>Planes para pago Cuotas en Efecti<br>Monto Cuota 1:<br>1.380,45                                                                                                    | Partida:<br>Importe Adeudado c/descuento: \$ 2.760,91<br>Importe Adeudado c/descuento: \$ 2.877,25<br>VO<br>Monto Total Financiado:<br>2.774,70                         |                                                                  |
| dministración Provincial de<br>Importe Adeudado: \$ 2.993,55<br>Para Planes de hasta 12 cuot<br>Para Planes de hasta 24 cuot<br>Plan:<br>2<br>3      | El Impuestos - Secretaría de Ingresos Públicos - Ministerio de Economía SELECCIONE UN PLAN : LEY NRO.14025/2021 Impuesto Inmobiliario U. as lendrá un descuento correspondiente a la Ley 14.025/2021(Art.25 Punto b.1)- sa lendrá un descuento correspondiente a la Ley 14.025/2021(Art.25 Punto b.2)- Planes para pago Cuotas en Efect Monto Cuota 1: 1.380,45 920,30                                                                                                    | Partida:<br>Importe Adeudado c/descuento: \$ 2.760.91<br>Importe Adeudado c/descuento: \$ 2.877,25<br>VO<br>Monto Total Financiado:<br>2.774,70<br>2.768,48             |                                                                  |
| dministración Provincial de<br>Importe Adeudado: \$ 2.993,55<br>Para Planes de hasta 12 cuot<br>Para Planes de hasta 24 cuot<br>Plan:<br>2<br>3<br>4 | Electione en la legitación de la legitación en la legitación de le la legitación de le la legitación de le la legitación de le la legitación de le legitación de legitación de le legitación de legitación de le legitación de legitación de le | Partida:<br>Importe Adeudado c/descuento: \$ 2.760.91<br>Importe Adeudado c/descuento: \$ 2.877,25<br>V0<br>Monto Total Financiado:<br>2.774,70<br>2.768,48<br>2.802,30 |                                                                  |

Elegimos el plan y nos muestra en la pantalla siguiente, las cuotas, el monto y la fecha de vencimiento. Clic en ACEPTAR PLAN DE PAGO

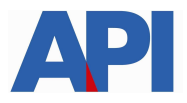

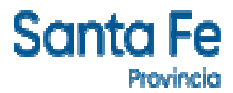

| Santa Fe<br>Provincia                                                  |                                   |                                                                        | Viernes 05 de Marzo de 2021   🖂 Contacto                         |
|------------------------------------------------------------------------|-----------------------------------|------------------------------------------------------------------------|------------------------------------------------------------------|
|                                                                        |                                   |                                                                        | www.santafe.gob.ar                                               |
| Convenio de Pago - Gene                                                | ración Plan de Pago               |                                                                        | Tu opinión<br>nos interesa<br>Ayudanos a mejorar.<br>Contactanos |
| Administración Provincial de Impuestos -                               | Secretaría de Ingresos Públicos - | Ministerio de Economía                                                 |                                                                  |
|                                                                        | I<br>LE                           | PLAN SELECCIONADO :<br>Y NRO.14025/2021 ART.33                         |                                                                  |
| Impuesto Inmobiliario U.<br>Plan de 3 Cuotas<br>Cuota Base : \$ 545,90 |                                   | Partida: 1<br>Vencimiento de la Cuota 1<br>Monto Total Financiado : \$ | : 12/03/2021<br>1.637,70                                         |
|                                                                        | Conven                            | io para pago Cuotas en Efectivo                                        |                                                                  |
| Cuota Nro.:<br>1<br>2<br>3                                             | Interes :<br>0<br>0<br>0          | Monto Cuota :<br>545,90<br>545,90<br>545,90                            | Vencimiento :<br>12/03/2021<br>12/04/2021<br>10/05/2021          |
| VOLVER a Seleccionar otro Plan                                         |                                   |                                                                        | ACEPTAR PLAN DE PAGO                                             |

Aparece la pantalla donde debemos informar los datos solicitados para registrarlos en nuestra base de datos y clic en CONFIRMAR PLAN DE PAGO

| Canta Fo                                                                                                    | Miércoles 03 de Marzo de 2021   🖂 Contacto                       |
|----------------------------------------------------------------------------------------------------|------------------------------------------------------------------|
| Santa Fe<br>Provincia                                                                                                    | TRÁMITES                                                         |
|                                                                                                    | www.santafe.gob.ar                                               |
| Convenio de Pago - Generación Plan de Pago                                                                                                    | Tu opinión<br>nos interesa<br>Ayudanos a mejorar.<br>Contactanos |
| Administración Provincial de Impuestos - Secretaría de Ingresos Públicos - Ministerio de Economía                                                                         |                                                                  |
|                                                                                                    |                                                                  |
| PLAN SELECCIONADO :<br>RESOLUCION GRAL. NRO. 08/2015                                                                                                    |                                                                  |
| Impuesto Inmobiliario U.     Partida:       Plan de 6 Cuotas     Vencimiento de la Cuota 1 : 10/037.       Cuota Base : \$ 309,86     Monto Total Financiado : \$ 1.928,8 | 2021<br>5                                                        |
| Importante con su confirmación se registrará su Plan de Pago en nuestras Bases de Datos.                                                                                  |                                                                  |
| Nro. de CUIT / CUIL / CDI : Caracter: Titular                                                                                                    | ▼                                                                |
| Apellido y Nombre:                                                                                                    |                                                                  |
| Teléfono: Tipo E-mail:                                                                                                    |                                                                  |
| Domicilio:                                                                                                    |                                                                  |
| Codigo Postal:                                                                                                    |                                                                  |
| Localidad: Ingrese el Codigo Postal 💌                                                                                                    |                                                                  |
| SALIR                                                                                                    | CONFIRMAR PLAN DE PAGO                                           |

Confirmado el Plan se visualiza la siguiente pantalla con la opción de imprimir las boletas del plan elegido con sus respectivos vencimientos. Además, si lo desea, podrá abonar la cuota 1 por PlusPagos, sino por los Bancos habilitados o por Santa Fe Servicios.

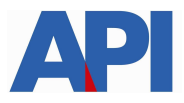

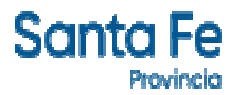

| anta Fe                                                             |                                                          |                                                                                  |                              |                                                                                                    | Viernes 05 de Marzo de 2021   🖂 Contact                                          |
|---------------------------------------------------------------------|----------------------------------------------------------|----------------------------------------------------------------------------------|------------------------------|----------------------------------------------------------------------------------------------------|----------------------------------------------------------------------------------|
| Provincia                                                           |                                                          |                                                                                  |                              |                                                                                                    | TRÁMITES                                                                         |
|                                                                     |                                                          |                                                                                  |                              |                                                                                                    | www.santafe.gob.ar                                                               |
| Convenio de P                                                       | Pago - Generació                                         | n Plan de Pago                                                                   |                              |                                                                                                    | Tu opinión<br>nos interesa<br>Ayudanos a mejorar.<br>Cortactanos                 |
| dministración Provinc                                               | cial de Impuestos - Secreta                              | ría de Ingresos Públicos - Ministe<br>PLAN DE F                                  | ario de Economia             |                                                                                                    |                                                                                  |
|                                                                     |                                                          | LEY NI                                                                           | RO.14025/2021                |                                                                                                    |                                                                                  |
| Impuesto Inmobiliari<br>Plan de 12 Cuotas<br>Cuota Base : \$ 748,09 | o U. : •                                                 |                                                                                  |                              | SOLICITUD NRO : 72557536-0<br>Vencimiento de la Cuota 1 : 12/03/2<br>Monto Total Financiado : \$ 9.470,49 | 021                                                                              |
|                                                                     |                                                          | IMPRIN                                                                           | IIR BOLETAS                  |                                                                                                    |                                                                                  |
| Cuota                                                               | Importe                                                  | Vencimiento                                                                      | Cuota                        | Importe                                                                                                   | Vencimiento                                                                      |
| 1<br>3<br>5<br>7<br>9<br>11                                         | 748,09<br>822,84<br>807,94<br>792,95<br>777,95<br>763,05 | 12/03/2021<br>10/05/2021<br>12/07/2021<br>10/09/2021<br>10/11/2021<br>10/01/2022 | 2<br>4<br>6<br>8<br>10<br>12 | 830,38<br>815,39<br>800,40<br>785,49<br>770,50<br>755,51                                                  | 12/04/2021<br>10/06/2021<br>10/08/2021<br>12/10/2021<br>10/12/2021<br>10/02/2022 |
| Importante: Puede ab                                                | onar la Cuota 1 ingresando en                            | PlusPagos                                                                        |                              |                                                                                                    | SALIR                                                                            |

Haciendo clic en imprimir boletas nos muestra el detalle del Plan de Pago elegido y las boletas correspondientes para ser abonadas.

| LEY NRO.14025/2021 ART. | .33                                                          |                                                                                             | XX P                                                                                                    |
|-------------------------|--------------------------------------------------------------|---------------------------------------------------------------------------------------------|----------------------------------------------------------------------------------------------------|
| d ,                     |                                                              |                                                                                             | - Alexandre                                                                                                    |
|                         | Igner                                                        |                                                                                             |                                                                                                    |
|                         | GUALI                                                        |                                                                                             | 8                                                                                                    |
| 20                      | Cod. Postal                                                  | Provindi                                                                                    | SANTA EE                                                                                                    |
| PUESTO                  | 2000 - ROSARI                                                | NRO. DE INSC. O PAR                                                                         | TIDA                                                                                                    |
| obiliario Urbano        |                                                              | 100000000000000000000000000000000000000                                                     |                                                                                                    |
| DETAILE                 |                                                              |                                                                                             |                                                                                                    |
| DETALLET                | DE LA DEUDA                                                  |                                                                                             |                                                                                                    |
| Pe                      | nodos                                                        |                                                                                             | importe                                                                                                    |
| 2012 2013 2014 2015     |                                                              |                                                                                             | \$ 1.037,70                                                                                                    |
| 15                      |                                                              |                                                                                             |                                                                                                    |
|                         |                                                              |                                                                                             |                                                                                                    |
| 0                       |                                                              |                                                                                             |                                                                                                    |
| ,9 <sup>1</sup>         |                                                              |                                                                                             |                                                                                                    |
| ,0 <sup>5</sup>         |                                                              |                                                                                             |                                                                                                    |
|                         |                                                              |                                                                                             |                                                                                                    |
| \$9<br>                 |                                                              |                                                                                             |                                                                                                    |
| \$9<br>                 |                                                              |                                                                                             |                                                                                                    |
|                         |                                                              |                                                                                             |                                                                                                    |
|                         |                                                              |                                                                                             |                                                                                                    |
|                         |                                                              |                                                                                             |                                                                                                    |
|                         |                                                              |                                                                                             | ¢ 1 627 7/                                                                                                    |
|                         | DTAL                                                         |                                                                                             | \$ 1.637,7(                                                                                                    |
| TA1                     | OTAL                                                         | PLAN DE PAGO SOLIC                                                                          | \$ 1.637,7(                                                                                                    |
| TA1                     | DTAL                                                         | PLAN DE PAGO SOLIC<br>CUDTA BASE                                                            | \$ 1.637,7(<br>TADO<br>VTO. CUOTA 1                                                                                            |
|                         | PUESTO<br>obiliario Urbano<br>DETALLE<br>2012 2015 2014 2015 | 2000 - ROSARI<br>bolilario Urbano<br>DETALLE DE LA DEUDA<br>Periodos<br>2010 2015 2014 2015 | PUESTO 2000 - ROSARIO<br>PUESTO NRO. DE INSC. O PAR<br>DDIIlario Urbano<br>DETALLE DE LA DEUDA<br>Periodos<br>49/0 300 204 205 |

Modelo de Boleta del Plan

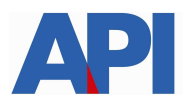

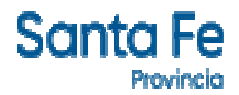

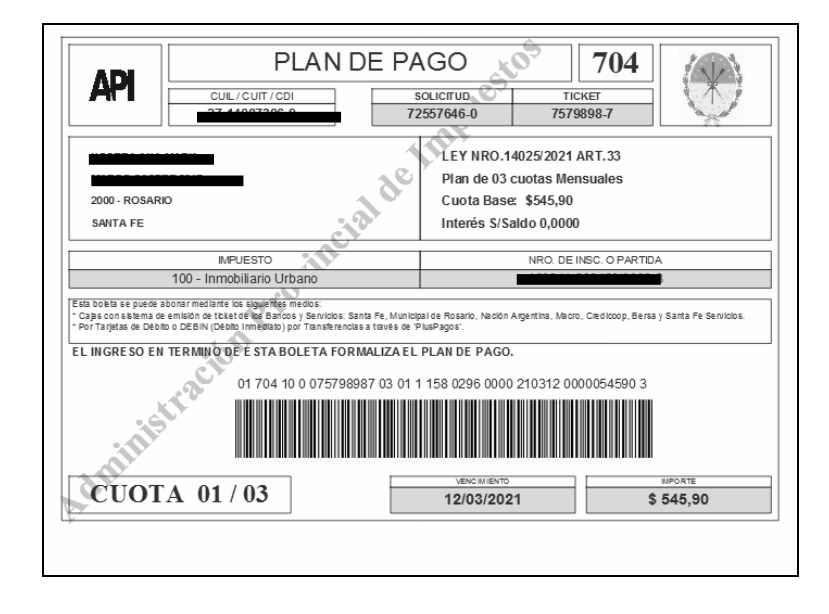

**Plan de Pago con CBU – L14025 op 2157** deriva a la siguiente pantalla en la cual se tiene que autenticar con CUIT y Clave Fiscal de AFIP y tener adherido el servicio API-Santa Fe-Solicitud Plan de Pago, a través del Administrador de Relaciones de AFIP

| Santa Fe<br>Provincio                                                                                                    | Contact       |
|----------------------------------------------------------------------------------------------------|---------------|
| AUTENTICACIÓN CON CLAVE FISCAL AFIP<br>Administración Provincial de Impuestos - Secretaría de Ingresos Públicos - Ministerio de Economía |               |
|                                                                                                    | Ayuda   Salir |
| Trámite habilitado para usuarios con clave fiscal                                                                                        |               |
| • Aclaración: Señor usuario, para poder realizar este trámite es necesario realizar la autenticación de la clave fiscal AFIP.            |               |
| Para verificar su clave fiscal será dirigido al sitio web de la Clic aquí<br>AFIP:                                                       |               |
|                                                                                                    | Ir arriba     |

En el archivo siguiente encontrará el paso a paso: Alta de servicio en AFIP: API-SANTAFE-Solicitud Plan de Pago

Una vez autenticado, nos muestra la pantalla con la liquidación correspondiente a la deuda, hacer clic en Muestro Planes

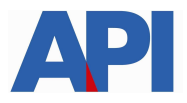

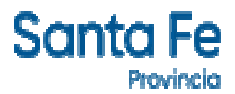

| anta F           | e       |                  |                                                            | Jueves 04 de Marzo de 2021   🖂 Conta                                    |
|------------------|---------|------------------|------------------------------------------------------------|-------------------------------------------------------------------------|
| Provin           | cia     |                  |                                                            | TRAMITES                                                                |
|                  |         |                  |                                                            | www.santafe.gob.ar                                                      |
| convenio (       | de P    | ago - Gene       | eración Plan de Pago                                       | Tu opinión<br>nos interesa                                              |
|                  |         |                  |                                                            | Ayudanos a mejorar.<br>Contactanos                                      |
| terininternión l | Drouine | ial do Impusatos | Constante de Japanese Dúblicos - Ministerio de Foonemio    |                                                                         |
| aministracion    | Provinc | iai de impuestos | - Secretaria de ingresos Publicos - Ministerio de Economia |                                                                         |
|                  |         |                  |                                                            | (?) Ayuda                                                               |
| 917538065        | 30      | PARTIDA:         | B IMPORTE: 2.041,57 ** 917538065-30                        | Importanta Esta espuisio nermanena                                      |
| 917538066        | 29      | PARTIDA: 1       | MPORTE: 1.353,28 ** 917538066-29                           | activo de 03:00 a 24:00 (lunes a sábado)                                |
| 917538067        | 28      | PARTIDA: 1       | MPORTE: 1.279,00 ** 917538067-28                           | Para realizar et Plan de Paro increse los                               |
| 917538068        | 27      | PARTIDA:         | IMPORTE: 2.284,00 ** 917538068-27                          | números de Liquidaciones que contienen<br>su deuda actualizada          |
| 917538069        | 26      | Partida: 1       | BIMPORTE: 2.644,00 ** 917538069-26                         | - Con el pago de la Primer cuota quedará<br>formalizado el Plan de Pago |
|                  |         |                  |                                                            |                                                                         |
|                  |         | -                |                                                            |                                                                         |
|                  |         | _                |                                                            | - Para localizar planes vigentes                                        |
|                  |         | -                |                                                            | generados recientemente.<br>Buscar Planes (WEB)                         |
|                  |         |                  |                                                            |                                                                         |
| Limpiar          |         | ontinuar         |                                                            | Muestro Planes                                                          |
|                  |         |                  |                                                            |                                                                         |

Confirmado el Plan se visualiza la opción de imprimir las boletas del plan elegido con sus respectivos vencimientos. Además, si lo desea, podrá abonar la cuota 1 por PlusPagos, sino por los Bancos habilitados o por Santa Fe Servicios.

**3. Sin operativo:** corresponde a deuda devengada desde Noviembre/2020 sin beneficios de la Ley 14025

**Plan de Pago sin CBU**, hacemos clic en esta opción y nos deriva a la pantalla que nos muestra el número de liquidación, la partida y el importe. Seleccionamos Muestro Planes

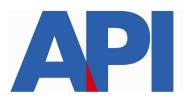

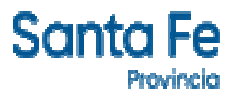

| and as F       |         |                 |                 |                   |                     |       |   |                                | Miércoles 03                                                                                      | de Marzo de 2021                                                                                                    | 🖂 Conta                         |
|----------------|---------|-----------------|-----------------|-------------------|---------------------|-------|---|--------------------------------|---------------------------------------------------------------------------------------------------|----------------------------------------------------------------------------------------------------|---------------------------------|
| Provin         | e       |                 |                 |                   |                     |       |   |                                |                                                                                                   | TRÁM                                                                                                    | ITES                            |
|                |         |                 |                 |                   |                     |       |   |                                |                                                                                                   | www.santa                                                                                                    | ife.gob.ar                      |
| onvenio        | de P    | ago - Ger       | eración Pl      | an de Pago        | 28                  |       |   |                                |                                                                                                   | Tu opinión<br>nos interesa                                                                                                    | A                               |
|                |         |                 |                 |                   |                     |       |   |                                |                                                                                                   | Ayudanos a mejo<br>Contactanos                                                                                                    | orar.                           |
|                |         |                 |                 |                   |                     |       | _ |                                |                                                                                                   |                                                                                                    |                                 |
| ministración i | Provinc | ial de Impuesto | - Secretaria de | Ingresos Publicos | - Ministerio de Eco | nomia |   |                                |                                                                                                   |                                                                                                    |                                 |
| NGRESE NRO I   | FLIQUI  | DACIONES :      |                 |                   |                     |       |   | (                              | <ol> <li>Ayuda</li> </ol>                                                                         |                                                                                                    | _                               |
| 917528193      | 37      | PARTIDA:        |                 |                   |                     |       |   | in<br>av<br>y<br>-<br>ni<br>si | nportante<br>ctivo de 03:00<br>de 08:00 a 24<br>Para realizar e<br>úmeros de Liq<br>u deuda actua | Este servicio permanec<br>a 24:00 (lunes a sába<br>:00 (domingos) hora lo<br>al Plan de Pago ingrese<br>uidaciones que contier<br>lizada. | be<br>do)<br>cal.<br>los<br>ten |
|                |         |                 |                 |                   |                     |       |   | fc                             | Con el pago d<br>ormalizado el F                                                                  | e la Primer cuota queda<br>Nan de Pago                                                                                                    | irá                             |
|                |         |                 |                 |                   |                     |       |   | -                              | Para localizar                                                                                    | planes vigentes                                                                                                    |                                 |
|                |         |                 |                 |                   |                     |       |   | Č                              | Buscar Plane                                                                                      | s (WEB)                                                                                                    |                                 |

En esta pantalla muestra la Resolución por la cual se va a formalizar el convenio y hacemos clic en Aceptar

| Canta Eo                            |                                                                |                                                                                                    |                                                                  |
|-------------------------------------|----------------------------------------------------------------|----------------------------------------------------------------------------------------------------|------------------------------------------------------------------|
| Provincia                           |                                                                |                                                                                                    | TRÁMITES                                                         |
|                                     |                                                                |                                                                                                    | www.santafe.gob.ar                                               |
| Convenio de Pag                     | o - Generación Plan                                            | de Pago                                                                                             | Tu opinión<br>nos interesa<br>Ayudanos a mejorar.<br>Cortactanos |
| A dominintennión Denvinnial d       | - Improvente - Connetería de Incor                             | anno Dúblingo Ministorio do Fannomía                                                                |                                                                  |
| Administración Provincial de        | e impuestos - secretaria de indre                              | esos Publicos - Ministerio de Economia                                                              |                                                                  |
|                                     | Impuestos - secretaria de ingre                                | SELECCION DEL PLAN :<br>Importe Adeudado: \$ 1.859,19                                               | Partida: 1                                                       |
| Seleccione Convenio                 | Impuesto Inmobiliario U.                                       | SELECCION DEL PLAN :<br>Importe Adeudado: \$ 1.859,19<br>SRAL. NRO. 08/2015                         | Partida:                                                         |
| Seleccione Convenio                 | Impuesto Inmobiliario U.<br>RESOLUCION C<br>Porcetaje Anticipo | SELECCION DEL PLAN :<br>Importe Adeudado: \$ 1.859,19<br>GRAL. NRO. 08/2015<br>Cantidad de Cuotas   | Partida: Aceptar                                                 |
| Seleccione Convenio<br>Elija Opción | Impuesto Inmobiliario U.<br>RESOLUCION C<br>Porcetaje Anticipo | SELECCION DEL PLAN :<br>Importe Adeudado: \$ 1.859,19<br>GRAL. NRO. 08/2015 C<br>Cantidad de Cuotas | Partida:  Aceptar Interés de Financiación Mensual                |

Aparece la pantalla donde podemos elegir la cantidad de cuotas con opciones

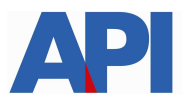

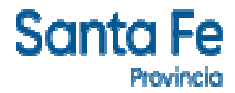

| Santa Fe<br>Provincla       |                                 |                                                       | Miércoles 03 de Marzo de 2021 🛛 🖾 Contacto                           |
|-----------------------------|---------------------------------|-------------------------------------------------------|----------------------------------------------------------------------|
|                             |                                 |                                                       | www.santafe.gob.ar                                                   |
| Convenio de Pag             | o - Generación Plar             | ı de Pago                                             | Tu opinión<br>nos interesa<br><br>Ayudanos a mejorar.<br>Contactanos |
| Administración Provincial d | e Impuestos - Secretaría de Inq | rresos Públicos - Ministerio de Economia              |                                                                      |
|                             |                                 |                                                       |                                                                      |
|                             | Impuesto Inmobiliario U.        | SELECCION DEL PLAN :<br>Importe Adeudado: \$ 1.859,19 | Partida: 1                                                           |
| Seleccione Convenio         | RESOLUCION                      | GRAL. NRO. 08/2015 💌                                  | Aceptar                                                              |
| Elija Opción                | Porcetaje Anticipo              | Cantidad de Cuotas                                    | Interés de Financiación Mensual                                      |
|                             | 00 %                            | Hasta 6 cuotas.                                       | 1.5 %                                                                |
| 2                           | 00 %                            | Hasta 12 cuotas.                                      | 2 %                                                                  |
| 3                           | 00 %                            | Hasta 36 cuotas.                                      | 2.5 %                                                                |
|                             |                                 | VOLVER                                                |                                                                      |

A modo de ejemplo seleccionamos la opción 1 de 6 cuotas, se despliega la siguiente pantalla y elegimos el plan de pago con el cual queremos abonar

| Santa Fe                       |                                   |                                                       | Mié                     | rcoles 03 de Marzo de 2021   🖂 Contacto                          |
|--------------------------------|-----------------------------------|-------------------------------------------------------|-------------------------|------------------------------------------------------------------|
| Provincia                      |                                   |                                                       |                         | TRÁMITES                                                         |
|                                |                                   |                                                       |                         | www.santafe.gob.ar                                               |
| Convenio de Pago               | - Generación Plan de              | e Pago                                                |                         | Tu opinión<br>nos interesa<br>Ayudanos a mejorar.<br>Contactanos |
| Administración Provincial de l | Impuestos - Secretaría de Ingreso | os Públicos - Ministerio de Economía                  |                         |                                                                  |
|                                |                                   |                                                       |                         |                                                                  |
| Importe Adeudado: \$ 1.859,19  | Impuesto Inmobiliario U.          | SELECCIONE UN PLAN :<br>RESOLUCION GRAL, NRO. 08/2015 | Partida:                |                                                                  |
|                                |                                   | Planes para pago Cuotas en Efectivo                   |                         |                                                                  |
| Plan:                          | Monto Cuota 1:                    |                                                       | Monto Total Financiado: |                                                                  |
| 2                              | 929,59                            |                                                       | 1.873,12                |                                                                  |
| 3                              | 619,73                            |                                                       | 1.887,07                |                                                                  |
| 4                              | 464,79                            |                                                       | 1.900,98                |                                                                  |
| 5                              | 371,83                            |                                                       | 1.914,90                |                                                                  |
| 6                              | 309,86                            |                                                       | 1.928,85                |                                                                  |
|                                |                                   | VOLVER                                                |                         |                                                                  |

Elegimos el plan de 6 cuotas y nos muestra en la siguiente pantalla todas las cuotas, interés, monto y vencimiento. (Si preferimos otro plan, está la opción de volver a seleccionar otro plan). Clic en ACEPTAR PLAN DE PAGO

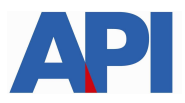

| Sant | đ   | Fe     |
|------|-----|--------|
|      | Pto | vincia |

| Santa Fe                                                               |                                                          |                                                                        | Miércoles 03 de Marzo de 2021 🛛 🖂 Contacto                                       |
|------------------------------------------------------------------------|----------------------------------------------------------|------------------------------------------------------------------------|----------------------------------------------------------------------------------|
| Provincia                                                              |                                                          |                                                                        | TRÁMITES                                                                         |
|                                                                        |                                                          |                                                                        | www.santafe.gob.ar                                                               |
| Convenio de Pago - Genera                                              | ación Plan de Pago                                       |                                                                        | Tu opinión<br>nos interesa<br>Ayudanos a mejorar.<br>Cortactanos                 |
| Administración Provincial de Impuestos - S                             | ecretaría de Ingresos Públicos                           | Ministerio de Economía                                                 |                                                                                  |
|                                                                        |                                                          |                                                                        |                                                                                  |
|                                                                        | RESC                                                     | PLAN SELECCIONADO :<br>LUCION GRAL. NRO. 08/2015                       |                                                                                  |
| Impuesto Inmobiliario U.<br>Plan de 6 Cuotas<br>Cuota Base : \$ 309,86 |                                                          | Partida: 1<br>Vencimiento de la Cuota 1<br>Monto Total Financiado : \$ | : 10/03/2021<br>1.928,85                                                         |
|                                                                        | Conve                                                    | nio para pago Cuotas en Efectivo                                       |                                                                                  |
| Cuota Nro.:                                                            | Interes :                                                | Monto Cuota :                                                          | Vencimiento :                                                                    |
| 1<br>2<br>3<br>4<br>5<br>6                                             | 1,0000<br>1,0150<br>1,0300<br>1,0450<br>1,0600<br>1,0750 | 309,86<br>314,50<br>319,15<br>323,80<br>328,45<br>333,09               | 10/03/2021<br>12/04/2021<br>10/05/2021<br>10/06/2021<br>12/07/2021<br>10/08/2021 |
| VOLVER a Seleccionar otro Plan                                         |                                                          |                                                                        | ACEPTAR PLAN DE PAGO                                                             |

En la siguiente pantalla deberá incorporar los datos personales solicitados para registrarlos en nuestra base de datos y luego hacer clic en el botón "CONFIRMAR PLAN DE PAGO"

| Seinter Fe                                                                                                    | oles 03 de Marzo de 2021   🖂 Contacto                            |
|----------------------------------------------------------------------------------------------------|------------------------------------------------------------------|
| Provincia                                                                                                    | TRÁMITES                                                         |
|                                                                                                    | www.santafe.gob.ar                                               |
| Convenio de Pago - Generación Plan de Pago                                                                                                    | Tu opinión<br>nos interesa<br>Ayudanos a mejorar.<br>Contactanos |
| Administración Provincial de Impuestos - Secretaría de Ingresos Públicos - Ministerio de Economía                                                                                                    |                                                                  |
|                                                                                                    |                                                                  |
| PLAN SELECCIONADO :<br>RESOLUCION GRAL. NRO. 08/2015           Impuesto Inmobiliario U.         Partida:           Plan de 6 Cuotas         Vencimiento de la Cuota 1 : 10/03/2021           Cuota Base : \$ 309,86         Monto Total Financiado : \$ 1.928,85 |                                                                  |
| Importante con su confirmación se registrará su Plan de Pago en nuestras Bases de Datos.                                                                                                    |                                                                  |
| Nro. de CUIT / CUIL / CUI : Caracter: Titular                                                                                                    | ]                                                                |
| Apellido y Nombre:                                                                                                    |                                                                  |
| Teléfono: Tipo E-mail:                                                                                                    |                                                                  |
| Domicilio:                                                                                                    |                                                                  |
| Codigo Postal:                                                                                                    |                                                                  |
| Localidad: Ingrese el Codigo Postal 💌                                                                                                    |                                                                  |
|                                                                                                    | NFIRMAR PLAN DE PAGO                                             |

Confirmado el Plan se visualizarán las boletas del plan elegido con sus respectivos vencimientos, para ser abonadas en los bancos habilitados y servicios autorizados hasta la fecha de su vencimiento.

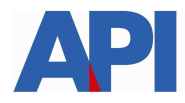

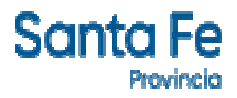

### Modelo Boleta del Plan

| ADI                        | PLAN I                                                                                         | DE PAGO 🔣                                                                               | স 704                                                                    |                        |
|----------------------------|------------------------------------------------------------------------------------------------|-----------------------------------------------------------------------------------------|--------------------------------------------------------------------------|------------------------|
|                            | CUIL / CUIT / CDI                                                                              | SOLICITUD<br>72557663-7                                                                 | TICKE T<br>7579915-7                                                     |                        |
| 2000 - ROSARIO<br>SANTA FE |                                                                                                | RESOLUCIO<br>Plan de 04 cu<br>Cuota Base:<br>Coeficiente d                              | N GRAL.NRO.08/20<br>uotas Mensuales<br>\$104,25<br>Je Financiación 1,000 | 15                     |
|                            | MPUESTO                                                                                        |                                                                                         | NRO.DE INSC. O PART                                                      | DA                     |
|                            | 100 - Inmobiliario Urbano                                                                      |                                                                                         |                                                                          |                        |
| Por Tarjetas de Débito     | o DEBIN (Débito inmediato) por Transferenci<br>ERMINO DE ESTA BOLETA FOR<br>01 704 10 0 075799 | as a través de "PlusPagos".<br>MALIZA EL PLAN DE PAGO. I<br>157 04 01 0 890 0296 0200 / | NCLUYE TA SA RETRIBUTIVA<br>210312 0000030425 5                          | DE SERVICIOS (\$200,00 |
| thist                      |                                                                                                |                                                                                         |                                                                          |                        |

A partir de la segunda cuota del Plan el contribuyente y/o responsable podrá cancelar las mismas con la tarjeta de débito o por transferencia inmediata (Debín) a través de Pluspagos o por los cajeros automáticos de la red link o homebanking.

**Plan de Pago con CBU** deriva a la siguiente pantalla en la cual se tiene que autenticar con CUIT y Clave Fiscal de AFIP y tener adherido el servicio API-Santa Fe- Solicitud Plan de Pago, a través del Administrador de Relaciones de AFIP

| Santa Fe<br>Provincia                                                                                                    | Contact       |
|----------------------------------------------------------------------------------------------------|---------------|
| AUTENTICACIÓN CON CLAVE FISCAL AFIP<br>Administración Provincial de Impuestos - Secretaría de Ingresos Públicos - Ministerio de Economía |               |
|                                                                                                    | Ayuda   Salir |
| Trámite habilitado para usuarios con clave fiscal                                                                                        |               |
| • Aclaración: Señor usuario, para poder realizar este trámite es necesario realizar la autenticación de la clave fiscal AFIP.            |               |
| Para verificar su clave fiscal será dirigido al sitio web de la Clic aquí<br>AFIP:                                                       |               |
|                                                                                                    | Ir arriba     |

En el archivo siguiente encontrará el paso a paso:

Alta de servicio en AFIP: API-SANTAFE-Solicitud Plan de Pago

Una vez autenticado, nos muestra la pantalla con la liquidación correspondiente a la deuda y hacer clic en Muestro Planes para formalizar plan de pago

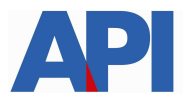

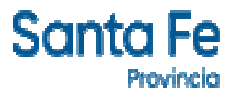

| anta F        | Cla     |                   |                                                          |                | Jueves 04 de Marzo de 2021   Contra                                                          |
|---------------|---------|-------------------|----------------------------------------------------------|----------------|----------------------------------------------------------------------------------------------|
|               |         |                   |                                                          |                | www.santafe.gob.a                                                                            |
| onvenio       | de P    | ago - Gene        | ración Plan de Pago                                      |                | Tu opinión                                                                                   |
|               |         |                   |                                                          |                | nos interesa                                                                                 |
|               |         |                   |                                                          |                | Ayudanos a mejorar.<br>Contactanos                                                           |
|               |         |                   |                                                          |                | Star - Car                                                                                   |
| ministración  | Provinc | al de Impuestos - | Secretaria de Ingresos Publicos - Ministerio de Economia |                |                                                                                              |
|               |         |                   |                                                          | <br>           |                                                                                              |
| NGRESE NRO. D | DE LIQU | DACIONES :        |                                                          |                | ② Ayuda                                                                                      |
| 917538065     | 30      | PARTIDA:          | 3 IMPORTE: 2.041,57 # 917538065-30                       |                | Importante Este servicio permanece                                                           |
| 917538066     | 29      | PARTIDA: 1000110  | 3 IMPORTE: 1.353,28 ** 917538066-29                      |                | y de 08:00 a 24:00 (domingos) hora local.                                                    |
| 917538067     | 28      | PARTIDA:          | IMPORTE: 1.279,00 ** 917538067-28                        |                | - Para realizar el Plan de Pago ingrese los                                                  |
| 917538068     | 27      | PARTIDA:          | IMPORTE: 2.284,00 ** 917538068-27                        |                | su deuda actualizada.                                                                        |
| 917538069     | 26      | PARTIDA:          | B IMPORTE: 2.644,00 ** 917538069-26                      |                | <ul> <li>Con el pago de la Primer cuota quedará<br/>formalizado el Plan de Pago -</li> </ul> |
|               |         | -                 |                                                          |                | formalizado er can de rago.                                                                  |
|               | -       | -                 |                                                          |                |                                                                                              |
|               | -       | _                 |                                                          |                |                                                                                              |
|               | -       | -                 |                                                          |                |                                                                                              |
|               |         |                   |                                                          |                | - Para localizar planes vigentes                                                             |
|               |         | -                 |                                                          |                | generados reciemtemente                                                                      |
|               | 11      |                   |                                                          |                | Duscul Fiailos (WLD)                                                                         |
|               | 200     |                   |                                                          |                |                                                                                              |
| Limpiar       |         | Continuar         |                                                          | Muestro Planes |                                                                                              |

Confirmado el Plan se visualizarán las boletas del plan elegido con sus respectivos vencimientos, para ser abonadas en los bancos habilitados y servicios autorizados hasta la fecha de su vencimiento

## Pagos Electrónicos: Link y PlusPagos

|                                        |                                                       |                                                                                   | Liquidaci                                                                                                    | ones                                                                                                    |                                                                           |                                          |            |
|----------------------------------------|-------------------------------------------------------|-----------------------------------------------------------------------------------|----------------------------------------------------------------------------------------------------|----------------------------------------------------------------------------------------------------|---------------------------------------------------------------------------|------------------------------------------|------------|
|                                        |                                                       | NRO. PARTIDA: 16                                                                  |                                                                                                    |                                                                                                    | LIQUIDACIÓN DE                                                            | UDA AL: 10-03-2021                       |            |
| 0                                      | Para PAGA<br>Para PAG                                 | P<br>Para PLAN DE PAGO El<br>R POR BOTÓN DE PAGO: dei<br>AR POR PlusPagos: debe p | ara PAGO CONTADO: debe<br>N CUOTAS: debe "Imprimir<br>be presionar la imagen LI<br>resionar la imagen PlusPi | "Imprimir Liquidación".<br>Liquidación" y luego ir a "Plan de<br>NK. Si no desea incluir alguna Liqu<br>agos. Se abonarán todas las liquid | Pago".<br>Jidación desmárquela.<br>Jaciones efectuadas.                   |                                          |            |
| EL sistema inf<br>responsables y no in | ormático aprobado ("Vis<br>nplica, en modo alguno, la | ualización y Liquidación d<br>Liberación ni la conformic                          | e Deuda del Impuesto In:<br>dad por parte de la Admini<br>09/08)                                             | mobiliario") constituye un servio<br>stración Provincial de Impuestos                                                                      | cio que se pone a disposición de l<br>a por lo pagado (Artículo Bvo - Res | os contribuyentes<br>olución General API | y/o<br>Nro |
| iquidación                             | Operativo                                             | Desde Período                                                                     | Hasta Período                                                                                                | Deuda                                                                                                    | Descuentos normativa<br>vigente                                           | Vencimiento                              |            |
| 17530482-31                            | 2161                                                  | 2010-1                                                                            | 2012-4                                                                                                    | 2.041,15                                                                                                    | 1.143,32                                                                  | 10+03-2021                               | P          |
| 917530483- <mark>3</mark> 0            | 2161                                                  | 2012-5                                                                            | 2014-5                                                                                                    | 1.353,06                                                                                                    | 523,24                                                                    | 10-03-2021                               | P          |
| 17530484-29                            | 2161                                                  | 2014-6                                                                            | 2016-5                                                                                                    | 1.279,00                                                                                                    | 0,00                                                                      | 10-03-2021                               | P          |
| 017530485- <mark>2</mark> 8            | 2161                                                  | 2016-6                                                                            | 2018-6                                                                                                    | 2.284,00                                                                                                    | 0,00                                                                      | 10-03-2021                               | V          |
| 17530486-27                            | 2161                                                  | 2018-7                                                                            | 2020-1                                                                                                    | 2.644,00                                                                                                    | 0,00                                                                      | 10-03-2021                               | Ŀ          |
| 17530487-26                            | 2157                                                  | 2020-2                                                                            | 2020-5                                                                                                    | 1.637,70                                                                                                    | 0,00                                                                      | 10-03-2021                               |            |
| 17530488-25                            |                                                       | 2020-6                                                                            | 2020-6                                                                                                    | 467,00                                                                                                    | 0,00                                                                      | 10-03-2021                               | Ľ          |
|                                        |                                                       |                                                                                   |                                                                                                    |                                                                                                    | Total Liquidado                                                           | 10039.35                                 |            |
|                                        |                                                       |                                                                                   |                                                                                                    |                                                                                                    | Deuda Total                                                               | 11.705,91                                |            |

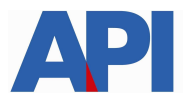

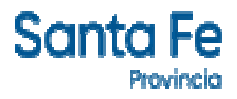

**Botón de Pago link** (pago electrónico – sólo pago contado): debe hacer clic en la imagen LINK. Para ello deberá contar con una cuenta bancaria en pesos de un banco perteneciente a la Red Link y Clave de Home Banking.

Se selecciona el Banco, se carga el usuario y contraseña, se acepta y deben seguir los pasos indicados en las pantallas.

Al confirmar la operación se cerrará la transacción y emitirá un ticket como comprobante de pago

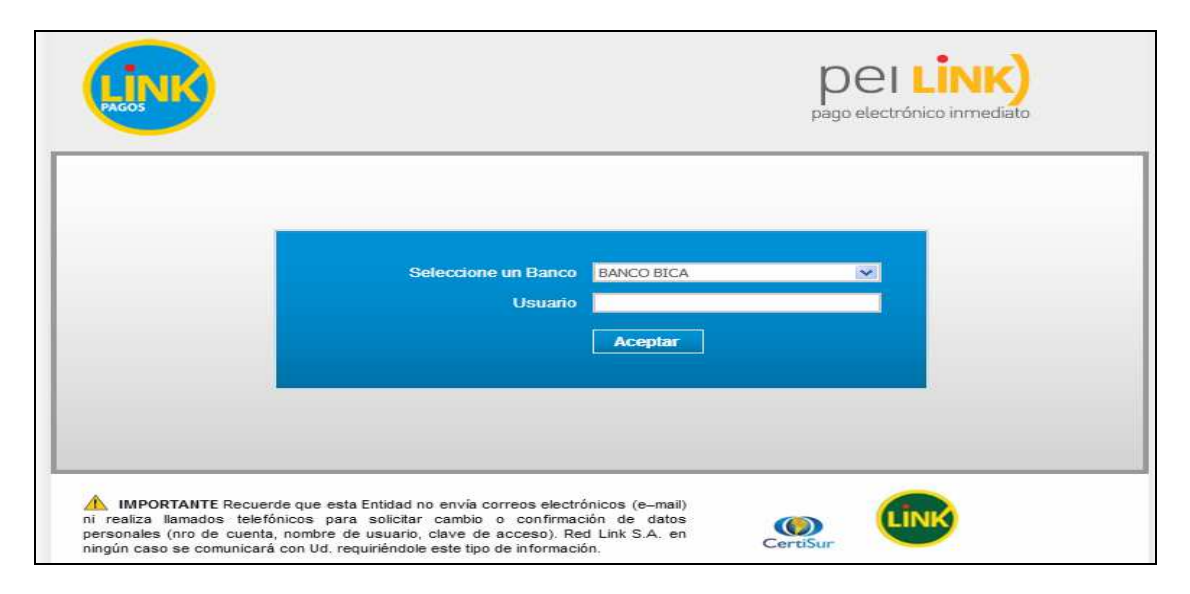

Para pagar por PlusPagos hacer clic en la imagen "PlusPagos" (Sólo pago contado) y nos deriva a la siguiente pantalla, con el número de liquidación obtenida previamente. Para ello deberá contar con una tarjeta de débito y completar un formulario en línea con los datos del titular de la tarjeta, número de documento, email, etc.

| Santa Fe<br>Provincia                                                                                           | Contacto      |
|----------------------------------------------------------------------------------------------------|---------------|
| PLUS PAGOS<br>Administración Provincial de Impuestos - Secretaría de Ingresos Públicos - Ministerio de Economía |               |
|                                                                                                    | Ayuda   Salir |
| FORMULARIO 720                                                                                                  |               |
| Liquidacion 917529542-46                                                                                        |               |
| FORMULARIO 720                                                                                                  |               |
| Liquidacion 917529543-45                                                                                        |               |
| ACEPTAR                                                                                                    |               |
|                                                                                                    | Ir arriba     |

Al ACEPTAR la/s liquidación/es se habilita una pantalla con datos que el contribuyente deberá cargar. Entre los datos a completar se encuentra el número de la tarjeta de débito y un correo electrónico a donde el contribuyente recibirá, una vez que confirme el pago, una notificación informando que la operación se realizó e incluirá una copia del ticket correspondiente a la/s liquidación/es abonada/s.

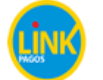

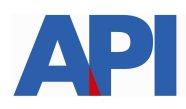

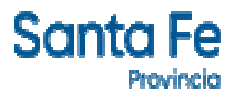

|                                                      | 07:51 Minutos para finalizar la transacción                                        |                                      |
|------------------------------------------------------|------------------------------------------------------------------------------------|--------------------------------------|
| Medio de pago                                        | RESUMEN DE PAGO                                                                    |                                      |
| -Seleccione-                                         | ✓                                                                                  |                                      |
| Titular de la tarjeta                                | Liquidacion 917529542-46<br>Liquidacion 917529543-45                               |                                      |
| Tal como está impreso en la tarjeta.                 | Total a pagar:                                                                     | \$ 4,282.3                           |
| Número de tarjeta, se recomienda un dígito a la vez. | Logo Acepto los términos y condiciones<br>tarjeta Acepto guardar mis datos (opcion | s y política de privacidad.<br>1al). |
| Vencimiento                                          | Pag                                                                                | ar                                   |
| Mes Año Có                                           | d. Seguridad                                                                       | elar                                 |
| Email                                                |                                                                                    |                                      |
| Tipo Nº Documento                                    |                                                                                    |                                      |
| DNI 🗸                                                |                                                                                    |                                      |
| Calle                                                | Número                                                                             |                                      |
|                                                      |                                                                                    |                                      |
| Donde llega el resumen de tu tarjeta.                |                                                                                    |                                      |
| Fecha Nacimiento                                     |                                                                                    |                                      |
| Dia Mes Añ                                           |                                                                                    |                                      |
|                                                      | · · ·                                                                              |                                      |

**DEBIN** (débito inmediato) con una transferencia desde su cuenta bancaria: se ingresa a través del botón de pago Pluspagos

En el ítem medio de pago, seleccionar DEBIN y se completa la pantalla con la CUIT, datos del CBU o Alias de CBU y correo electrónico.

Si los datos declarados y el monto del concepto tributario son correctos, deberá hacer clic en Pagar. Luego del proceso de pago el contribuyente visualizará la pantalla donde se informa que se ha remitido un e-mail al correo electrónico declarado.

En el correo se informa que tiene un Debín pendiente, el cual deberá aprobar o rechazar. Para realizar estas operaciones tendrá que ingresar a su Homebanking en la opción de correspondiente a DEBIN. Al aprobarse se visualizarán los datos de la entidad cobradora, el titular de la cuenta bancaria que realizará el pago y aceptar, previo de colocar las coordenadas de seguridad.

Luego de aceptar y confirmar el pago, el contribuyente recibirá un correo electrónico de pluspagos donde informa que se aprobó con éxito el DEBIN.

Si se rechaza, se visualizarán los mismos datos anteriores y deberá seleccionar el motivo del rechazo. El impuesto queda impago.